# Hohe CPU-Auslastung bei Cisco IOS Softwarebasierten Catalyst Switches der Serie 4500

# Inhalt

Einführung Voraussetzungen Anforderungen Verwendete Komponenten Konventionen Hintergrundinformationen Kenntnis der Catalyst 4500 CPU-Paketverarbeitungsarchitektur Ermitteln Sie den Grund für die hohe CPU-Auslastung beim Catalyst 4500. **CPU-Auslastung als Basis** Verständnis des Befehls show process cpu für die Catalyst 4500-Switches Verständnis des Befehls show platform health auf den Catalyst 4500-Switches Fehlerbehebung bei häufigen Problemen mit hoher CPU-Auslastung Hohe CPU-Auslastung aufgrund prozessgesteuerter Pakete Weitere Ursachen für die hohe CPU-Auslastung Tools zur Fehlerbehebung zur Analyse des an die CPU gerichteten Datenverkehrs Tool 1: Überwachen des CPU-Datenverkehrs mit SPAN - Cisco IOS Software Version 12.1(19)EW und höher Tool 2: Integrierter CPU-Sniffer - Cisco IOS Software Version 12.2(20)EW und höher Tool 3: Identifizieren der Schnittstelle, die Datenverkehr an die CPU sendet - Cisco IOS Software Version 12.2(20)EW und höher Zusammenfassung Zugehörige Informationen

# **Einführung**

Die Catalyst Switches der Serie 4500, zu denen die Catalyst Switches der Serie 4948 gehören, verfügen über ein ausgefeiltes Verfahren zur Paketverwaltung für CPU-gebundenen Datenverkehr. Ein häufig empfundenes Problem ist die hohe CPU-Auslastung dieser Switches. Dieses Dokument enthält Details zur CPU-Paketverwaltungsarchitektur und zeigt, wie Sie die Ursachen für die hohe CPU-Auslastung auf diesen Switches identifizieren können. Das Dokument enthält auch einige allgemeine Netzwerk- oder Konfigurationsszenarien, die eine hohe CPU-Auslastung bei der Catalyst Serie 4500 verursachen.

**Hinweis:** Wenn Sie Catalyst Switches der Serien 4500/4000 mit Catalyst OS (CatOS) ausführen, lesen Sie das Dokument <u>CPU Utilization on Catalyst 4500/4000, 2948G, 2980G und 4912G</u> <u>Switches. die CatOS-Software ausführen</u>.

# Voraussetzungen

# **Anforderungen**

Für dieses Dokument bestehen keine speziellen Anforderungen.

## Verwendete Komponenten

Die Informationen in diesem Dokument basieren auf den folgenden Software- und Hardwareversionen:

- Catalyst Switches der Serie 4500
- Catalyst Switches der Serie 4948

**Hinweis:** Dieses Dokument gilt nur für Cisco IOS<sup>®</sup> Software-basierte Switches und nicht für CatOS-basierte Switches.

Die Informationen in diesem Dokument wurden von den Geräten in einer bestimmten Laborumgebung erstellt. Alle in diesem Dokument verwendeten Geräte haben mit einer leeren (Standard-)Konfiguration begonnen. Wenn Ihr Netzwerk in Betrieb ist, stellen Sie sicher, dass Sie die potenziellen Auswirkungen eines Befehls verstehen.

# **Konventionen**

Weitere Informationen zu Dokumentkonventionen finden Sie unter <u>Cisco Technical Tips</u> <u>Conventions</u> (Technische Tipps zu Konventionen von Cisco).

# Hintergrundinformationen

Bevor Sie sich die Architektur zur Verarbeitung von CPU-Paketen ansehen und eine Fehlerbehebung für eine hohe CPU-Auslastung durchführen, müssen Sie die verschiedenen Möglichkeiten verstehen, wie hardwarebasierte Weiterleitungs-Switches und Cisco IOS Softwarebasierte Router die CPU verwenden. Das allgemeine Missverständnis besteht darin, dass eine hohe CPU-Auslastung auf die Erschöpfung der Ressourcen auf einem Gerät und die Gefahr eines Absturzes hinweist. Ein Kapazitätsproblem ist eines der Symptome einer hohen CPU-Auslastung bei Cisco IOS-Routern. Ein Kapazitätsproblem ist jedoch fast nie ein Symptom einer hohen CPU-Auslastung bei hardwarebasierten Weiterleitungs-Switches wie dem Catalyst 4500. Der Catalyst 4500 ist für die Weiterleitung von Paketen in den ASIC (Hardware Application-Specific Integrated Circuit) und die Weiterleitung von Datenverkehr mit Geschwindigkeiten von bis zu 102 Millionen Paketen pro Sekunde (Mpps) konzipiert.

Die Catalyst 4500-CPU erfüllt folgende Funktionen:

- Verwaltung konfigurierter Softwareprotokolle, z. B.:Spanning Tree Protocol (STP)Routing-ProtokollCisco Discovery Protocol (CDP)Port Aggregation Protocol (PAgP)VLAN Trunk Protocol (VTP)Dynamic Trunking Protocol (DTP)
- Programme zur Konfiguration/zu dynamischen Einträgen in die Hardware-ASICs, z. B.:Zugriffskontrolllisten (ACLs)CEF-Einträge
- Interne Verwaltung verschiedener Komponenten, z. B.:Power over Ethernet (PoE) Line CardsNetzteileLüftereinschub

- Verwaltet den Zugriff auf den Switch, z. B.:TelnetKonsoleSimple Network Management Protocol (SNMP)
- Leitet Pakete über den Softwarepfad weiter, z. B.:Über Internetwork Packet Exchange (IPX) geroutete Pakete, die nur im Softwarepfad unterstützt werdenMTU-Fragmentierung (Maximum Transmission Unit)

Laut dieser Liste kann eine hohe CPU-Auslastung durch den Empfang oder die Verarbeitung von Paketen durch die CPU erzielt werden. Einige der Pakete, die für den Prozess gesendet werden, können für den Netzwerkbetrieb wichtig sein. Ein Beispiel für diese grundlegenden Pakete sind BPDUs (Bridge Protocol Data Unit) für Spanning-Tree-Topologiekonfigurationen. Bei anderen Paketen kann es sich jedoch um per Software weitergeleiteten Datenverkehr handeln. In diesen Szenarien müssen Switching-ASICs Pakete zur Verarbeitung an die CPU senden:

- Pakete, die in die CPU kopiert werden, aber die ursprünglichen Pakete in der Hardware gewechselt werdenEin Beispiel hierfür ist das Lernen von Host-MAC-Adressen.
- Pakete, die zur Verarbeitung an die CPU gesendet werdenBeispiele:Routing-Protokoll-UpdatesBPDUsEine beabsichtigte oder unbeabsichtigte Flut von Datenverkehr
- Pakete, die zur Weiterleitung an die CPU gesendet werdenEin Beispiel sind Pakete, die IPXoder AppleTalk-Routing benötigen.

# Kenntnis der Catalyst 4500 CPU-Paketverarbeitungsarchitektur

Der Catalyst 4500 verfügt über einen integrierten QoS-Mechanismus (Quality of Service), um zwischen Datenverkehrstypen zu unterscheiden, die für die CPU bestimmt sind. Der Mechanismus unterscheidet sich anhand der Paketinformationen auf Layer 2 (L2)/Layer 3 (L3)/Layer 4 (L4). Die Supervisor Packet Engine verfügt über 16 Warteschlangen, um verschiedene Arten von Paketen oder Ereignissen zu verarbeiten. <u>Abbildung 1</u> zeigt diese Warteschlangen. <u>In Tabelle 1</u> sind die Warteschlangen und die Pakettypen aufgeführt, die jeweils in eine Warteschlange gestellt werden. Die 16 Warteschlangen ermöglichen es dem Catalyst 4500, die Pakete je nach Pakettyp oder -priorität in eine Warteschlange zu stellen.

Abbildung 1: Catalyst 4500 verwendet mehrere CPU-Warteschlangen

Packets to the CPU

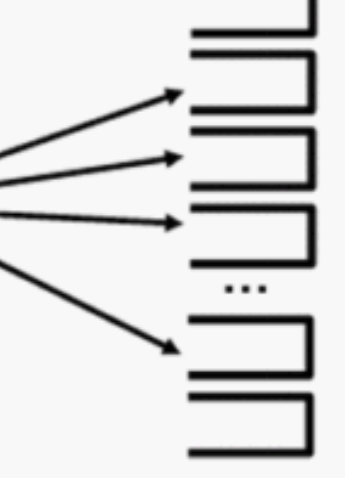

- 0: ESMP
- 1: Control

2: Host Learning

- 3-5: L3 Forwarding
- 9-10: L3 Rx (Telnet/SNMP)
- 15: MTU Fail/Invalid

Tabelle 1: Beschreibung der Catalyst 4500-Warteschlange

| Warteschlan<br>gennummer | Warteschla<br>ngenname | Pakete in Warteschlange            |  |  |  |  |  |  |
|--------------------------|------------------------|------------------------------------|--|--|--|--|--|--|
| 0                        | SMP                    | ESMP <sup>1</sup> -Pakete (interne |  |  |  |  |  |  |

|         |                   | Managementnakete) für die                                                                                                    |
|---------|-------------------|----------------------------------------------------------------------------------------------------|
|         |                   | Linecard-ASICs oder andere                                                                                                    |
|         |                   | Komponentenverwaltung                                                                                                    |
|         |                   | L2-Kontrollebenen-Pakete, z.                                                                                                    |
| 1       | Kontrolle         | B. STP, CDP, PAaP, LACP <sup>2</sup>                                                                                               |
|         |                   | oder UDLD <sup>3</sup>                                                                                                    |
| 2       | Host-<br>Learning | Frames mit unbekannten<br>Quell-MAC-Adressen, die in<br>die CPU kopiert werden, um<br>die L2-Weiterleitungstabelle<br>zu erstellen |
|         |                   | Pakete, die in Software                                                                                                    |
|         | L3 Fwd            | weitergeleitet werden                                                                                                    |
| 0.4.5   | Highest, L3       | müssen, z. B. GRE <sup>4-</sup> Tunnel                                                                                             |
| 3, 4, 5 | Fwd               | Wenn der ARP <sup>o</sup> für die Ziel-                                                                                            |
|         | Hoch/Mittel,      | IP-Adresse nicht aufgelöst<br>wird worden Pakete an diese                                                                          |
|         |                   | Wird, werden nakete all diese<br>Warteschlange gesendet                                                                            |
|         |                   | Pakete dia ala Ergabaia yan                                                                                                    |
|         |                   | Rridging weitergeleitet                                                                                                    |
|         |                   | werden                                                                                                    |
|         |                   | Protokolle die in der                                                                                                    |
|         |                   | Hardware nicht                                                                                                    |
|         |                   | unterstützt werden wie                                                                                                    |
|         |                   | IPX und über AppleTalk                                                                                                    |
|         |                   | deroutete Pakete                                                                                                    |
|         |                   | werden an die CPU                                                                                                    |
|         |                   | überbrückt                                                                                                    |
|         | L2 Fwd            | • ARP-Anfrage und -                                                                                                    |
| 670     | Highest, L2       | Antwort                                                                                                    |
| 0, 7, 0 | FWQ               | - Pakoto mit oinor MAC                                                                                                    |
|         | L2 Fwd Low        | Violadrosso dor Switch                                                                                                    |
|         |                   | SV/1 <sup>6</sup> /1 3-Schnittstelle                                                                                               |
|         |                   | werden überbrückt wonn                                                                                                    |
|         |                   | die Dakoto aus folgonden                                                                                                    |
|         |                   | Gründen nicht in der                                                                                                    |
|         |                   | Hardware deroutot                                                                                                    |
|         |                   | werden können: ID                                                                                                    |
|         |                   | HeaderontiononAbcolouf                                                                                                    |
|         |                   |                                                                                                    |
|         |                   | Kanselung                                                                                                    |
|         |                   |                                                                                                    |
|         |                   | Lo-Nontrollebenen-                                                                                                    |
|         | T 2 D TT1-        | Protokolle der für CPU-IP-                                                                                                    |
| 9, 10   | L3 RX H1gn,       | Adressen bestimmt ist                                                                                                    |
|         |                   | Beispiele sind Telnet, SNMP                                                                                                    |
|         |                   | und SSH <sup>8</sup> .                                                                                                    |
|         |                   | Multicast-Pakete, die die                                                                                                    |
| 11      | RPF-Fehler        | RPF <sup>9-</sup> Prüfung nicht                                                                                                    |
|         |                   | -                                                                                                    |

|    |                                  | bestanden haben                                                                                                    |
|----|----------------------------------|----------------------------------------------------------------------------------------------------|
| 12 | ACL fwd<br>(Snooping)            | Pakete, die mit DHCP <sup>10</sup><br>Snooping, dynamischer ARP-<br>Inspektion oder IGMP <sup>11-</sup><br>Snooping verarbeitet werden                                                                                                    |
| 13 | ACL-<br>Protokoll,<br>unerreicht | Pakete, die einen ACE <sup>12</sup> mit<br>dem <b>log-</b> Schlüsselwort oder<br>Paketen erreichen, die<br>aufgrund einer Verweigerung<br>in einer Output-ACL oder des<br>Fehlens einer Route zum Ziel<br>verworfen wurden. Diese<br>Pakete erfordern die<br>Generierung von nicht<br>erreichbaren ICMP-<br>Nachrichten. |
| 14 | ACL-Sw-<br>Verarbeitun<br>g      | Pakete, die aufgrund<br>fehlender zusätzlicher ACL-<br>Hardware-Ressourcen, wie<br>TCAM <sup>13</sup> , für Sicherheits-ACL<br>auf die CPU gestraft werden                                                                                                    |
| 15 | MTU-<br>Fehler/Ungü<br>ltig      | Pakete, die fragmentiert<br>werden müssen, da die MTU-<br>Größe der<br>Ausgangsschnittstelle kleiner<br>als die Größe des Pakets ist                                                                                                    |

- <sup>1</sup> ESMP = Sogar Simple Management Protocol
- <sup>2</sup> LACP = Link Aggregation Control Protocol
- <sup>3</sup> UDLD = UniDirectional Link Detection.
- <sup>4</sup> GRE = Generic Routing Encapsulation.
- <sup>5</sup> ARP = Address Resolution Protocol
- <sup>6</sup> SVI = Switched Virtual Interface (Switched Virtual Interface)
- $^{7}$  TTL = Time to Live.
- <sup>8</sup> SSH = Secure Shell Protocol
- <sup>9</sup> RPF = Reverse Path Forwarding
- <sup>10</sup> DHCP = Dynamic Host Configuration Protocol
- <sup>11</sup> IGMP = Internet Group Management Protocol
- <sup>12</sup> ACE = Zugriffskontrolleintrag.

<sup>13</sup> TCAM = adressierbarer Speicher für ternäre Inhalte.

### Diese Warteschlangen sind separate Warteschlangen:

- L2 Fwd Höchste **Oder** L3 Fwd Höchste
- L2 Fwd Hoch/Mittel **Oder** L3 Fwd Hoch/Mittel
- L2 Fwd Low **Oder** L3 Fwd Low
- L3 Rx High **Oder** L3 Rx Low

Pakete werden auf Basis des QoS-Labels, dem DSCP-Wert (Differentiated Services Code Point) des IP-Diensttyps (ToS), in diese Warteschlangen eingereiht. Beispielsweise werden Pakete mit einem DSCP von 63 in die Warteschlange L3 Fwd Highest (Höchste Fwd) gestellt. Die Pakete, die für diese 16 Warteschlangen empfangen und verworfen werden, werden in der Ausgabe des Befehls **show platform cpu packet statistics all** angezeigt. Die Ausgabe dieses Befehls ist sehr lang. Geben Sie den Befehl **show platform cpu packet statistics** ein, um nur die Ereignisse anzuzeigen, die nicht null sind. Ein alternativer Befehl ist der Befehl **show platform** cpuport. Verwenden Sie den Befehl **show platform** cpuport nur, wenn Sie die Cisco IOS Software Release 12.1(11)EW oder eine frühere Version ausführen. Dieser Befehl ist inzwischen veraltet. Dieser ältere Befehl war jedoch vor Version 12.2(20)EWA Teil des Befehls **show tech-support** in Cisco IOS-Softwareversionen.

# Verwenden Sie den Befehl **show platform cpu packet statistics** für alle Fehlerbehebungsmaßnahmen.

#### ${\tt Switch} \# {\tt show} \ {\tt platform} \ {\tt cpu} \ {\tt packet} \ {\tt statistics} \ {\tt all}$

Low 0 0 0 0 L2 Fwd High 0 0 0 0 L2 Fwd Medium 0 0 0 0 L2 Fwd Low 0 0 0 0 L3 Rx High 0 0 0 0 L3 Rx Low 0 0 0 0 0 RPF Failure 0 0 0 0 0 ACL fwd(snooping) 0 0 0 0 ACL log, unreach 0 0 0 0 ACL sw processing 0 0 0 0 0 MTU Fail/Invalid 0 0 0 0 0

Die Catalyst 4500-CPU weist den verschiedenen Warteschlangen, die in <u>Tabelle 1</u> aufgeführt sind, Gewichtungen zu. Die CPU weist die Gewichtungen nach Wichtigkeit oder Typ und nach Priorität des Datenverkehrs oder DSCP zu. Die CPU verarbeitet die Warteschlange auf Basis der relativen Gewichte der Warteschlange. Wenn z. B. sowohl ein Steuerungspaket wie eine BPDU als auch eine ICMP-Echoanfrage ausstehen, stellt die CPU zuerst das Steuerungspaket bereit. Ein zu hoher Anteil an Datenverkehr mit niedriger Priorität oder mit geringerer Bedeutung beeinträchtigt die CPU nicht in der Lage, das System zu verarbeiten oder zu verwalten. Dieser Mechanismus garantiert, dass das Netzwerk auch bei hoher CPU-Auslastung stabil ist. Diese Fähigkeit des Netzwerks, stabil zu bleiben, sind wichtige Informationen, die Sie verstehen müssen.

Es gibt noch ein weiteres sehr wichtiges Detail der Implementierung bei der Paketverarbeitung mit der Catalyst 4500 CPU. Wenn die CPU bereits Pakete oder Prozesse mit hoher Priorität bearbeitet hat, aber über mehr freie CPU-Zyklen für einen bestimmten Zeitraum verfügt, verarbeitet die CPU Pakete mit niedriger Priorität oder führt Hintergrundprozesse mit niedrigerer Priorität durch. Eine hohe CPU-Auslastung aufgrund der Paketverarbeitung mit niedriger Priorität oder von Hintergrundprozessen wird als normal angesehen, da die CPU ständig versucht, die gesamte verfügbare Zeit zu nutzen. Auf diese Weise strebt die CPU eine maximale Leistung des Switches und Netzwerks an, ohne dass die Stabilität des Switches beeinträchtigt wird. Der Catalyst 4500 betrachtet die CPU als nicht ausgelastet, es sei denn, die CPU wird zu 100 Prozent für einen einzelnen Zeitsteckplatz verwendet.

Die Cisco IOS Softwareversion 12.2(25)EWA2 und höher hat den CPU-Paketverarbeitungs- und Prozessverwaltungsmechanismus sowie die Abrechnung verbessert. Verwenden Sie daher diese Versionen für Ihre Catalyst 4500-Bereitstellungen.

# Ermitteln Sie den Grund für die hohe CPU-Auslastung beim Catalyst 4500.

Wenn Sie jetzt die Architektur und das Design der Catalyst 4500 CPU für die Paketverarbeitung kennen, möchten Sie vielleicht trotzdem herausfinden, warum die CPU-Auslastung des Catalyst 4500 hoch ist. Der Catalyst 4500 verfügt über die erforderlichen Befehle und Tools, um die Ursache für die hohe CPU-Auslastung zu ermitteln. Nachdem Sie den Grund ermittelt haben, können die Administratoren eine der folgenden Aktionen durchführen:

- Korrektur Dies kann Konfigurations- oder Netzwerkänderungen oder die Erstellung einer Anfrage für einen technischen Support von Cisco zur weiteren Analyse umfassen.
- Keine Aktion Der Catalyst 4500 arbeitet entsprechend der Erwartungen. Die CPU ist sehr CPU-Auslastung, da die Supervisor Engine die CPU-Zyklen maximiert, um alle erforderlichen Aufgaben für die Softwarepaketweiterleitung und die Hintergrundverarbeitung durchzuführen.

Achten Sie darauf, den Grund für eine hohe CPU-Auslastung zu ermitteln, auch wenn keine Korrekturmaßnahmen in allen Fällen erforderlich sind. Eine hohe CPU-Auslastung kann nur ein Symptom für ein Netzwerkproblem sein. Eine Lösung der Ursache dieses Problems kann erforderlich sein, um die CPU-Auslastung zu verringern.

<u>Abbildung 2</u> zeigt die Methode zur Fehlerbehebung, mit der die Ursache für die hohe CPU-Auslastung des Catalyst 4500 ermittelt werden kann.

Abbildung 2: Verfahren zur Fehlerbehebung bei hoher CPU-Auslastung bei Catalyst Switches der Serie 4500

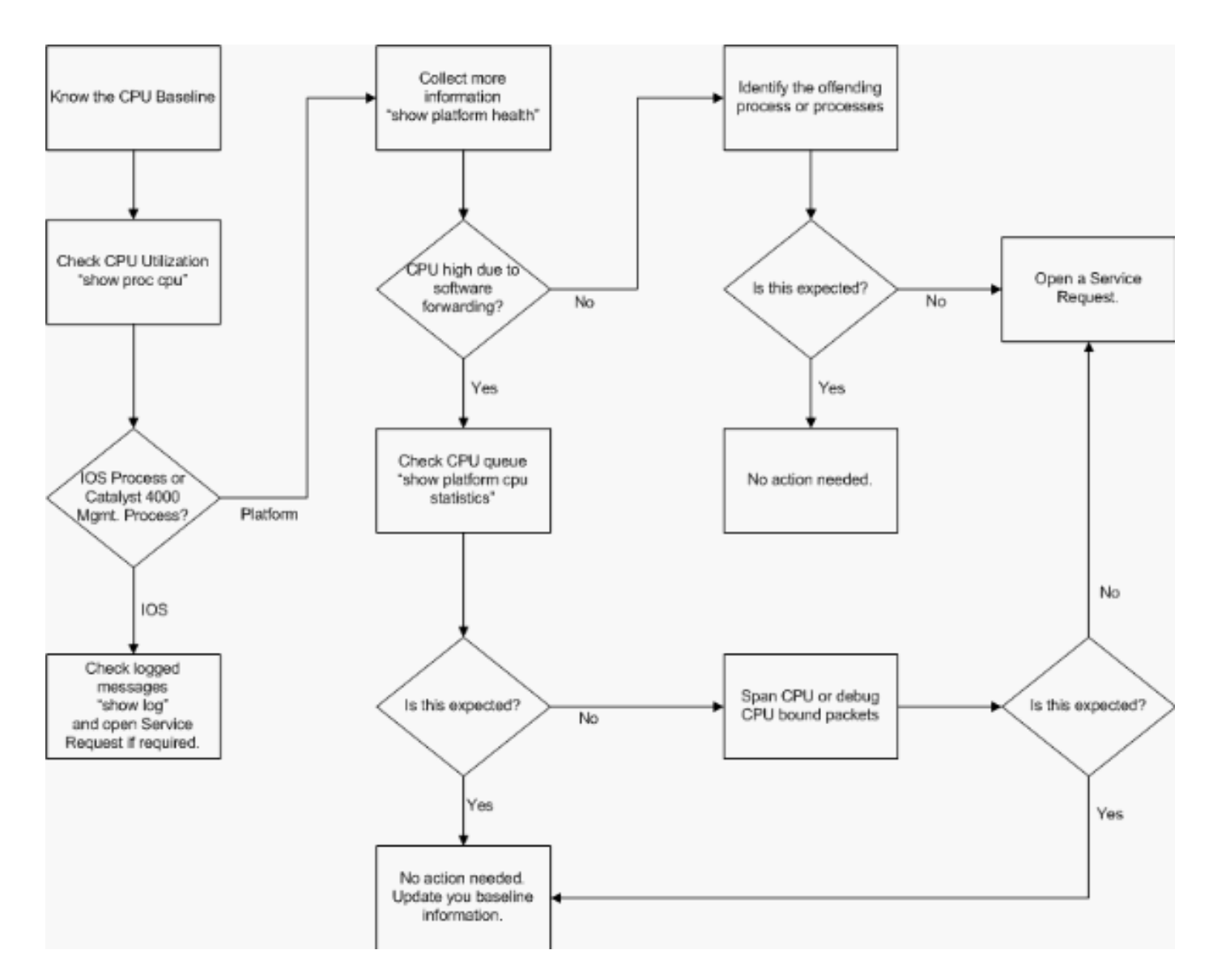

Die allgemeinen Schritte zur Fehlerbehebung sind:

- 1. Führen Sie den Befehl **show process cpu** aus, um die Cisco IOS-Prozesse zu identifizieren, die CPU-Zyklen verbrauchen.
- 2. Führen Sie den Befehl **show platform health** aus, um die plattformspezifischen Prozesse genauer zu identifizieren.
- 3. Wenn der hochaktive Prozess K2CpuMan Review ist, geben Sie den Befehl show platform cpu packet statistics aus, um die Art des Datenverkehrs zu identifizieren, der die CPU trifft.Wenn die Aktivität nicht auf den Prozess x2cpuMan Review zurückzuführen ist, überspringen Sie Schritt 4 und fahren Sie mit Schritt 5 fort.
- 4. Identifizieren Sie die Pakete, die die CPU erreichen, mithilfe der <u>Tools zur Fehlerbehebung</u>, <u>um den an die CPU gerichteten Datenverkehr zu analysieren</u>, falls erforderlich.Ein Beispiel für die zu verwendenden Fehlerbehebungstools ist der CPU Switched Port Analyzer (SPAN).
- 5. Lesen Sie dieses Dokument und den Abschnitt <u>Fehlerbehebung bei häufigen Problemen mit</u> <u>der CPU-Auslastung</u> für häufige Ursachen.Wenn Sie die Ursache immer noch nicht identifizieren können, wenden Sie sich an den <u>technischen Support von Cisco</u>.

# **CPU-Auslastung als Basis**

Der wichtige erste Schritt besteht darin, die CPU-Auslastung Ihres Switches für die Konfiguration und die Netzwerkeinrichtung zu kennen. Verwenden Sie den Befehl **show process cpu**, um die

CPU-Auslastung auf dem Catalyst 4500 zu ermitteln. Die kontinuierliche Aktualisierung der grundlegenden CPU-Auslastung kann erforderlich sein, wenn Sie der Netzwerkeinrichtung weitere Konfigurationen hinzufügen oder das Netzwerkverkehrsmuster sich ändert. <u>Abbildung 2</u> zeigt diese Anforderung.

Diese Ausgabe stammt von einem vollständig ausgestatteten Catalyst 4507R. Die Steady-State-CPU beträgt etwa 32 bis 38 Prozent. Dies ist für die Ausführung der Verwaltungsfunktionen für diesen Switch erforderlich:

| Switc | h# <b>show p</b>                                                           | roces | sses cpu | 1      |       |       |     |       |        |         |       |                   |              |       |
|-------|----------------------------------------------------------------------------|-------|----------|--------|-------|-------|-----|-------|--------|---------|-------|-------------------|--------------|-------|
| CPU u | tilizatio                                                                  | on fo | or five  | secor  | nds:  | 38%/  | 1%; | ; one | minut  | e: 32%; | fiv   | e minutes: 32%    |              |       |
| PID   | Runtime(r                                                                  | ns)   | Invoke   | ed     | uS    | Secs  | ŗ   | 5Sec  | 1Min   | 5Mir    | n TTY | Process           |              |       |
| 1     |                                                                            | 0     | 6        | 53     |       | 0     | 0   | .00%  | 0.00%  | 0.008   | 5 O   | Chunk Manager     |              |       |
| 2     |                                                                            | 60    | 5007     | 74     |       | 1     | 0   | .00%  | 0.00%  | 0.00%   | s 0   | Load Meter        |              |       |
| 3     |                                                                            | 0     |          | 1      |       | 0     | 0   | .00%  | 0.00%  | 0.008   | 5 O   | Deferred Events   |              |       |
| !     | Output s                                                                   | uppre | essed. 2 | 27 524 | 4 250 | 268   | 2 ( | 0.00% | 0.00%  | 0.00%   | 0 TT  | Y Background 28 8 | 316 254843 3 | 0.00% |
| 0.00% | 0.00% 0                                                                    | Per-  | -Second  | Jobs   | 29 1  | L0110 | 0 5 | 5053  | 20007  | 0.00% ( | ).01% | 0.00% 0 Per-minu  | ite Jobs 30  |       |
| 26057 | 260 2672                                                                   | 20902 | 2        | 975    | 12.0  | )7% 1 | 1.4 | 41% 1 | 1.36%  | 0 Cat   | 4k M  | gmt HiPri         |              |       |
| 31    | 194829                                                                     | 908   | 2941306  | 50     |       | 662   | 24  | .07%  | 19.32% | 19.20%  | 6 0   | Cat4k Mgmt LoPri  | L            |       |
| 32    | 44                                                                         | 468   | 16274    | 18     |       | 27    | 0   | .00%  | 0.00%  | 0.008   | 5 O   | Galios Reschedul  | L            |       |
| 33    |                                                                            | 0     |          | 1      |       | 0     | 0   | .00%  | 0.00%  | 0.008   | 5 O   | IOS ACL Helper    |              |       |
| 34    |                                                                            | 0     |          | 2      |       | 0     | 0   | .00%  | 0.00%  | 0.008   | 5 O   | NAM Manager       |              |       |
| Die ( | Die CPU-Auslastung innerhalb von fünf Sekunden wird wie folgt ausgedrückt: |       |          |        |       |       |     |       |        |         |       |                   |              |       |

#### x%/y%

Der x % stellt die gesamte CPU-Auslastung dar, und y % stellt die CPU dar, die auf Unterbrechungsebene ausgegeben wird. Bei der Fehlerbehebung für Catalyst 4500-Switches sollten Sie sich nur auf die gesamte CPU-Auslastung konzentrieren.

### Verständnis des Befehls show process cpu für die Catalyst 4500-Switches

Diese **Show-Prozesse CPU-**Ausgabe zeigt, dass es zwei Prozesse, die die CPU verwenden cat4k Mgmt HiPri und cat4k Mgmt LoPri. Diese beiden Prozesse aggregieren mehrere plattformspezifische Prozesse, die die grundlegenden Verwaltungsfunktionen des Catalyst 4500 ausführen. Diese Prozesse verarbeiten sowohl die Kontrollebene als auch Datenpakete, die softwarevermittelt oder verarbeitet werden müssen.

Um zu sehen, welche der plattformspezifischen Prozesse die CPU im Kontext von cat4k Mgmt HiPri und cat4k Mgmt LoPri verwenden, führen Sie den **Befehl show platform health aus.** 

Jeder plattformspezifische Prozess hat eine Ziel/erwartete Auslastung der CPU. Wenn sich dieser Prozess innerhalb des Ziels befindet, führt die CPU den Prozess im Kontext mit hoher Priorität aus. Die **Ausgabe des Befehls "show prozesse cpu"** zählt unter der cat4k Mgmt HiPri-Mgmt-Funktion für die Nutzung. Wenn ein Prozess die Ziel-/erwartete Auslastung überschreitet, wird dieser Prozess im Kontext mit niedriger Priorität ausgeführt. Die Ausgabe des Befehls **show process cpu** zählt für die zusätzliche Nutzung unter cat4k Mgmt LoPri. Dieser cat4k Mgmt LoPri Wird auch zur Ausführung von Hintergrundprozessen und anderen Prozessen mit niedriger Priorität verwendet, z. B. Konsistenzprüfung und Lesen von Schnittstellenzählern. Dieser Mechanismus ermöglicht der CPU, bei Bedarf Prozesse mit hoher Priorität auszuführen, und die verbleibenden CPU-Zyklen im Leerlauf werden für Prozesse mit niedriger Priorität verwendet. Die Überschreitung der Ziel-CPU-Auslastung um eine geringe Menge oder ein kurzzeitiger Anstieg der Auslastung ist kein Hinweis auf ein Problem, das untersucht werden muss.

#### Switch#show platform health

|                       | %CPU   | %CPU   | RunTimeMax I |        | Prior | Priority |          | Average %CP |        | Total  |
|-----------------------|--------|--------|--------------|--------|-------|----------|----------|-------------|--------|--------|
|                       | Target | Actual | Target       | Actual | Fg    | Bg       | 5Sec     | Min         | Hour   | CPU    |
| Lj-poll               | 1.00   | 0.02   | 2            | 1      | 100   | 500      | 0        | 0           | 0      | 1:09   |
| GalChassisVp-review   | 3.00   | 0.29   | 10           | 3      | 100   | 500      | 0        | 0           | 0      | 11:15  |
| S2w-JobEventSchedule  | 10.00  | 0.32   | 10           | 7      | 100   | 500      | 0        | 0           | 0      | 10:14  |
| Stub-JobEventSchedul  | 10.00  | 12.09  | 10           | 6      | 100   | 500      | 14       | 13          | 9      | 396:35 |
| StatValueMan Update   | 1.00   | 0.22   | 1            | 0      | 100   | 500      | 0        | 0           | 0      | 6:28   |
| Pim-review            | 0.10   | 0.00   | 1            | 0      | 100   | 500      | 0        | 0           | 0      | 0:22   |
| Ebm-host-review       | 1.00   | 0.00   | 8            | 0      | 100   | 500      | 0        | 0           | 0      | 0:05   |
| Ebm-port-review       | 0 10   | 0.00   | 1            | 0      | 100   | 500      | 0        | 0           | 0      | 0:01   |
| Protocol-aging-revie  | 0 20   | 0.00   | - 2          | 0      | 100   | 500      | 0        | 0           | 0      | 0:00   |
| Acl-Flattener e       | 1 00   | 0.00   | 10           | 0      | 100   | 500      | 0        | 0           | 0      | 0:00   |
| KylclPathMan create/  | 1 00   | 0.00   | 10           | 5      | 100   | 500      | 0        | 0           | 0      | 0:39   |
| KyAclDathMan undate   | 2 00   | 0 00   | 10           | 0      | 100   | 500      | 0        | 0           | 0      | 0:00   |
| KyAclPathMan reprogr  | 1 00   | 0.00   | 2            | 0      | 100   | 500      | 0        | 0           | 0      | 0:00   |
| TagMan-RegreateMtegR  | 1 00   | 0.00   | 10           | 0      | 100   | 500      | 0        | 0           | 0      | 0:00   |
| K2CpuMap Peyriew      | 30 00  | 10 10  | 30           | 28     | 100   | 500      | 11       | 13          | 0<br>0 | 207.11 |
| K2AggelDagketMan: Ty  | 10 00  | 2 20   | 20           | 20     | 100   | 500      | 1 I<br>2 | 23          | 1      | 82.06  |
| K2AccelFacketMan: IX  | 10.00  | 2.20   | 20           | 0      | 100   | 500      | 2        |             |        | 02.00  |
| K2AccerpacketMail: Au | 1 00   | 0.00   | 10           | 0      | 100   | 500      | 0        | 0           | 0      | 0:00   |
| K2ACIMAN-LaggedFlatA  | 1.00   | 0.00   | 10           | 0      | 100   | 500      | 0        | 0           | 0      | 0.00   |
| K2ACICamMan State en  | 1.00   | 1.04   | 10           | U<br>F | 100   | 500      | 0        | 1           | 0      | 0.00   |
| K2ACICamMan nw stats  | 3.00   | 1.04   | 10           | 5      | 100   | 500      | T        | 1           | . 0    | 39:36  |
| KZACICamMan KX stats  | 1.00   | 0.00   | 10           | 5      | 100   | 500      | 0        | 0           | 0      | 13:40  |
| K2AclCamMan Audit re  | 1.00   | 0.00   | 10           | 5      | 100   | 500      | 0        | 0           | 0      | 13:10  |
| K2AclPolicerTableMan  | 1.00   | 0.00   | 10           | 1      | 100   | 500      | 0        | 0           | 0      | 0:38   |
| K2L2 Address Table R  | 2.00   | 0.00   | 12           | 5      | 100   | 500      | 0        | 0           | 0      | 0:00   |
| K2L2 New Static Addr  | 2.00   | 0.00   | 10           | 1      | 100   | 500      | 0        | 0           | 0      | 0:00   |
| K2L2 New Multicast A  | 2.00   | 0.00   | 10           | 5      | 100   | 500      | 0        | 0           | 0      | 0:01   |
| K2L2 Dynamic Address  | 2.00   | 0.00   | 10           | 0      | 100   | 500      | 0        | 0           | 0      | 0:00   |
| K2L2 Vlan Table Revi  | 2.00   | 0.00   | 12           | 9      | 100   | 500      | 0        | 0           | 0      | 0:01   |
| K2 L2 Destination Ca  | 2.00   | 0.00   | 10           | 0      | 100   | 500      | 0        | 0           | 0      | 0:00   |
| K2PortMan Review      | 2.00   | 0.72   | 15           | 11     | 100   | 500      | 1        | 1           | . 0    | 37:22  |
| Gigaport65535 Review  | 0.40   | 0.07   | 4            | 2      | 100   | 500      | 0        | 0           | 0      | 3:38   |
| Gigaport65535 Review  | 0.40   | 0.08   | 4            | 2      | 100   | 500      | 0        | 0           | 0      | 3:39   |
| K2Fib cam usage revi  | 2.00   | 0.00   | 15           | 0      | 100   | 500      | 0        | 0           | 0      | 0:00   |
| K2Fib IrmFib Review   | 2.00   | 0.00   | 15           | 0      | 100   | 500      | 0        | 0           | 0      | 0:00   |
| K2Fib Vrf Default Ro  | 2.00   | 0.00   | 15           | 0      | 100   | 500      | 0        | 0           | 0      | 0:00   |
| K2Fib AdjRepop Revie  | 2.00   | 0.00   | 15           | 0      | 100   | 500      | 0        | 0           | 0      | 0:00   |
| K2Fib Vrf Unpunt Rev  | 2.00   | 0.01   | 15           | 0      | 100   | 500      | 0        | 0           | 0      | 0:23   |
| K2Fib Consistency Ch  | 1.00   | 0.00   | 5            | 2      | 100   | 500      | 0        | 0           | 0      | 29:25  |
| K2FibAdjMan Stats Re  | 2.00   | 0.30   | 10           | 4      | 100   | 500      | 0        | 0           | 0      | 6:21   |
| K2FibAdjMan Host Mov  | 2.00   | 0.00   | 10           | 4      | 100   | 500      | 0        | 0           | 0      | 0:00   |
| K2FibAdjMan Adj Chan  | 2.00   | 0.00   | 10           | 0      | 100   | 500      | 0        | 0           | 0      | 0:00   |
| K2FibMulticast Signa  | 2.00   | 0.01   | 10           | 2      | 100   | 500      | 0        | 0           | 0      | 2:04   |
| K2FibMulticast Entry  | 2.00   | 0.00   | 10           | 7      | 100   | 500      | 0        | 0           | 0      | 0:00   |
| K2FibMulticast Irm M  | 2.00   | 0.00   | 10           | 7      | 100   | 500      | 0        | 0           | 0      | 0:00   |
| K2FibFastDropMan Rev  | 2.00   | 0.00   | 7            | 0      | 100   | 500      | 0        | 0           | 0      | 0:00   |
| K2FibPbr route map r  | 2.00   | 0.06   | 20           | 5      | 100   | 500      | 0        | 0           | 0      | 16:42  |
| K2FibPbr flat acl pr  | 2.00   | 0.07   | 20           | 2      | 100   | 500      | 0        | 0           | 0      | 3:24   |
| K2FibPbr consolidati  | 2.00   | 0.01   | 10           | 0      | 100   | 500      | 0        | 0           | 0      | 0:24   |
| K2FibPerVlanPuntMan   | 2.00   | 0.00   | 15           | 4      | 100   | 500      | 0        | 0           | 0      | 0:00   |
| K2FibFlowCache flow   | 2.00   | 0.01   | 10           | 0      | 100   | 500      | 0        | 0           | 0      | 0:23   |
| K2FibFlowCache flow   | 2.00   | 0.00   | 10           | 0      | 100   | 500      | 0        | 0           | 0      | 0:00   |
| K2FibFlowCache adi r  | 2.00   | 0.01   | 10           | 0      | 100   | 500      | 0        | 0           | 0      | 0:20   |
| K2FibFlowCache flow   | 2.00   | 0.00   | 10           | 0      | 100   | 500      | 0        | 0           | 0      | 0:06   |
| K2MetStatsMan Review  | 2.00   | 0.14   | - 3          | 2      | 100   | 500      | 0<br>0   | 0           | 0      | 23:40  |
| K2FibMulticast MET S  | 2.00   | 0.00   | 10           | 0      | 100   | 500      | 0        | 0           | 0      | 0:00   |
| K20osDblMan Rate DRL  | 2.00   | 0.12   | - 5          | 0      | 100   | 500      | 0        | 0           | 0      | 4:52   |
| IrmFibThrottler Thro  | 2.00   | 0.01   | י<br>ד       | 0      | 100   | 500      | 0        | 0<br>0      | 0      | 0:21   |
| K2 VlanStateMan Porri | 2.00   | 1 46   | 15           | ט<br>ד | 100   | 500      | 2        | 2           | 1      | 64:44  |
| K2 Packet Memory Dia  | 2.00   | 0.00   | 15           | ,<br>R | 100   | 500      | 0        | 1           | 1      | 45:46  |
|                       | 2.00   |        | 10           | 5      | ±00   | 200      | 0        | -           | -      |        |

| K2 L2 Aging Table Re | 2.00   | 0.12  | 20 | 3 | 100 | 500 | 0 | 0 | 0 | 7:22  |
|----------------------|--------|-------|----|---|-----|-----|---|---|---|-------|
| RkiosPortMan Port Re | 2.00   | 0.73  | 12 | 7 | 100 | 500 | 1 | 1 | 1 | 52:36 |
| Rkios Module State R | 4.00   | 0.02  | 40 | 1 | 100 | 500 | 0 | 0 | 0 | 1:28  |
| Rkios Online Diag Re | 4.00   | 0.02  | 40 | 0 | 100 | 500 | 0 | 0 | 0 | 1:15  |
| RkiosIpPbr IrmPort R | 2.00   | 0.02  | 10 | 3 | 100 | 500 | 0 | 0 | 0 | 2:44  |
| RkiosAclMan Review   | 3.00   | 0.06  | 30 | 0 | 100 | 500 | 0 | 0 | 0 | 2:35  |
| MatMan Review        | 0.50   | 0.00  | 4  | 0 | 100 | 500 | 0 | 0 | 0 | 0:00  |
| Slot 3 ILC Manager R | 3.00   | 0.00  | 10 | 0 | 100 | 500 | 0 | 0 | 0 | 0:00  |
| Slot 3 ILC S2wMan Re | 3.00   | 0.00  | 10 | 0 | 100 | 500 | 0 | 0 | 0 | 0:00  |
| Slot 4 ILC Manager R | 3.00   | 0.00  | 10 | 0 | 100 | 500 | 0 | 0 | 0 | 0:00  |
| Slot 4 ILC S2wMan Re | 3.00   | 0.00  | 10 | 0 | 100 | 500 | 0 | 0 | 0 | 0:00  |
| Slot 5 ILC Manager R | 3.00   | 0.00  | 10 | 0 | 100 | 500 | 0 | 0 | 0 | 0:00  |
| Slot 5 ILC S2wMan Re | 3.00   | 0.00  | 10 | 0 | 100 | 500 | 0 | 0 | 0 | 0:00  |
| Slot 6 ILC Manager R | 3.00   | 0.00  | 10 | 0 | 100 | 500 | 0 | 0 | 0 | 0:00  |
| Slot 6 ILC S2wMan Re | 3.00   | 0.00  | 10 | 0 | 100 | 500 | 0 | 0 | 0 | 0:00  |
| Slot 7 ILC Manager R | 3.00   | 0.00  | 10 | 0 | 100 | 500 | 0 | 0 | 0 | 0:00  |
| Slot 7 ILC S2wMan Re | 3.00   | 0.00  | 10 | 0 | 100 | 500 | 0 | 0 | 0 | 0:00  |
| EthHoleLinecardMan(1 | 1.66   | 0.04  | 10 | 0 | 100 | 500 | 0 | 0 | 0 | 1:18  |
| EthHoleLinecardMan(2 | 1.66   | 0.02  | 10 | 0 | 100 | 500 | 0 | 0 | 0 | 1:18  |
| EthHoleLinecardMan(6 | 1.66   | 0.17  | 10 | 6 | 100 | 500 | 0 | 0 | 0 | 6:38  |
| %CPU Totals          | 212.80 | 35.63 |    |   |     |     |   |   |   |       |

### Verständnis des Befehls show platform health auf den Catalyst 4500-Switches

Der **show plattform health**-Befehl liefert eine Menge Informationen, die nur für einen Entwicklungsingenieur relevant sind. Um eine Fehlerbehebung für eine hohe CPU-Auslastung zu ermöglichen, suchen Sie in der Ausgabefelder der <code>%CPU</code> nach einer höheren Anzahl. Achten Sie außerdem darauf, die CPU-Auslastung des Prozesses in den durchschnittlichen CPU-Spalten von 1 Minute und 1 Stunde auf die rechte Seite der Zeile zu überprüfen. Manchmal führen Prozesse kurzzeitig Spitzenwerte aus, halten die CPU aber nicht lange aufrecht. Ein Teil der momentan hohen CPU-Auslastung erfolgt bei der Hardwareprogrammierung oder -optimierung der Programmierung. Beispielsweise ist ein Anstieg der CPU-Auslastung bei der Hardwareprogrammierung einer großen ACL im TCAM normal.

In der Ausgabe des Befehls show platform health im Abschnitt <u>Verstehen des Befehls show</u> process cpu für die Catalyst 4500-Switches verwenden die stub-JobEventScheduler und die K2CpuMan Review-Prozesse eine höhere Anzahl an CPU-Zyklen. <u>Tabelle 2</u> enthält einige grundlegende Informationen zu den allgemeinen plattformspezifischen Prozessen, die in der Ausgabe des Befehls show platform health (Plattformzustand anzeigen) angezeigt werden.

| Plattformspe<br>zifischer<br>Prozessnam<br>e | Beschreibung                                              |
|----------------------------------------------|-----------------------------------------------------------|
| Überprüfung                                  | Statusverwaltung für Chassis-/Line Card                   |
| IBM                                          | Ethernet Bridge-Modul, z. B. für Alterung und Überwachung |
| ACL-<br>Flattener<br>/K2ACLman               | ACL-Zusammenführungsprozess                               |
| KxAclPathMan<br>- Pfad<br>TagMan-            | ACL-Statusverwaltung und -Wartung                         |

Tabelle 2 - Beschreibung der plattformspezifischen Prozesse mithilfe des Systemstatusbefehls show

| Review                       |                                                                                                    |  |  |  |  |  |  |  |
|------------------------------|----------------------------------------------------------------------------------------------------|--|--|--|--|--|--|--|
| K2CpuMan-<br>Review          | Der Prozess, der die Weiterleitung von<br>Softwarepaketen ausführt Wenn Sie<br>aufgrund dieses Prozesses eine hohe<br>CPU-Auslastung sehen, untersuchen Sie<br>die Pakete, die die CPU erreichen, mithilfe<br>des Befehls <b>show platform cpu packet</b><br><b>statistics</b> . |  |  |  |  |  |  |  |
| K2AccelPacke<br>tMan         | Der Treiber, der mit der Paket-Engine<br>interagiert, um Pakete zu senden, die von<br>der CPU bestimmt sind                                                                                                    |  |  |  |  |  |  |  |
| K2AclCamMan                  | Verwaltet die Ein- und Ausgabe-TCAM-<br>Hardware für QoS- und<br>Sicherheitsfunktionen                                                                                                    |  |  |  |  |  |  |  |
| K2AclPolicer<br>TableMan     | Verwaltet die Ein- und<br>Ausgabeüberwachungen                                                                                                    |  |  |  |  |  |  |  |
| K2L2                         | Stellt das L2-Weiterleitungs-Subsystem der<br>Cisco IOS-Software Catalyst 4500 dar<br>Diese Prozesse sind für die Wartung der<br>verschiedenen L2-Tabellen verantwortlich.                                                                                                    |  |  |  |  |  |  |  |
| K2PortMan-<br>Review         | Verwaltet die verschiedenen<br>portbezogenen Programmierfunktionen                                                                                                    |  |  |  |  |  |  |  |
| K2Fib                        | FIB <sup>1</sup> -Management                                                                                                    |  |  |  |  |  |  |  |
| K2FibFlowCac<br>he           | PBR <sup>2</sup> -Cache-Verwaltung                                                                                                    |  |  |  |  |  |  |  |
| K2FibAdjMan                  | FIB Adjacency Table-Management                                                                                                    |  |  |  |  |  |  |  |
| K2FibMultica<br>st           | Verwaltung von Multicast-FIB-Einträgen                                                                                                    |  |  |  |  |  |  |  |
| K2MetStatsMa<br>n-Review     | Verwaltung von MET <sup>3-</sup> Statistiken                                                                                                    |  |  |  |  |  |  |  |
| K2QosDblMan-<br>Review       | Verwaltung von QoS DBL <sup>4</sup>                                                                                                    |  |  |  |  |  |  |  |
| IrmFibThrott<br>ler Thro     | IP-Routing-Modul                                                                                                    |  |  |  |  |  |  |  |
| K2 L2 Aging<br>Table Re      | Verwaltet die L2-Alterungsfunktion                                                                                                    |  |  |  |  |  |  |  |
| GalChassisVP<br>-Überprüfung | Chassis-Zustandsüberwachung                                                                                                    |  |  |  |  |  |  |  |
| S2w-<br>JobEventSche<br>dule | Verwaltet die S2W <sup>5-</sup> Protokolle, um den<br>Status der Linecards zu überwachen                                                                                                    |  |  |  |  |  |  |  |
| Stub-<br>JobEventSche<br>ma  | ASIC-basierte Überwachung und Wartung von Line Cards                                                                                                    |  |  |  |  |  |  |  |
| RkiosPortMan<br>Port-Re      | Überwachung und Wartung des Portstatus                                                                                                    |  |  |  |  |  |  |  |
| Rkios-<br>Modulstatus<br>R   | Überwachung und Wartung von Line Cards                                                                                                    |  |  |  |  |  |  |  |
| EthHoleLinec<br>ardMan       | Verwaltung von GBICs <sup>6</sup> in jeder Linecard                                                                                                    |  |  |  |  |  |  |  |

<sup>2</sup> PBR = richtlinienbasiertes Routing

- $^{3}$  MET = Multicast Expansion Table.
- <sup>4</sup> DBL = Dynamic Buffer Limiting.
- <sup>5</sup> S2W = Seriell-to-Wire
- <sup>6</sup> GBIC = Gigabit Interface Converter

# Fehlerbehebung bei häufigen Problemen mit hoher CPU-Auslastung

In diesem Abschnitt werden einige der häufigsten Probleme bei der CPU-Auslastung der Catalyst 4500-Switches behandelt.

# Hohe CPU-Auslastung aufgrund prozessgesteuerter Pakete

Einer der häufigen Gründe für eine hohe CPU-Auslastung ist, dass die Catalyst 4500-CPU mit dem Paketprozess für per Software weitergeleitete Pakete oder Kontrollpakete beschäftigt ist. Beispiele für per Software weitergeleitete Pakete sind IPX oder Steuerungspakete, z. B. BPDUs. Eine kleine Anzahl dieser Pakete wird normalerweise an die CPU gesendet. Eine durchgehend große Anzahl von Paketen kann jedoch auf einen Konfigurationsfehler oder ein Netzwerkereignis hinweisen. Sie müssen die Ursache von Ereignissen identifizieren, die zur Weiterleitung von Paketen zur Verarbeitung an die CPU führen. Mit dieser Identifizierung können Sie Probleme bei der hohen CPU-Auslastung debuggen.

Zu den häufigen Gründen für eine hohe CPU-Auslastung aufgrund von prozessgesteuerten Paketen gehören:

- Eine große Anzahl von Spanning-Tree-Port-Instanzen
- ICMP-Umleitungen; Routing-Pakete auf derselben Schnittstelle
- IPX- oder AppleTalk-Routing
- <u>Gastlernen</u>
- Out-of-Hardware-Ressourcen (TCAM) für Sicherheits-ACL
- Das log-Schlüsselwort in ACL
- Layer-2-Weiterleitungsschleifen

Weitere Gründe für den Wechsel von Paketen zur CPU sind:

- MTU-Fragmentierung Stellen Sie sicher, dass alle Schnittstellen entlang des Paketpfads die gleiche MTU aufweisen.
- ACL mit anderen TCP-Flags als etabliert
- IP-Version 6 (IPv6)-Routing Dies wird nur über den Software-Switching-Pfad unterstützt.
- GRE Dies wird nur über den Software-Switching-Pfad unterstützt.
- Verweigerung von Datenverkehr in der Eingangs- oder Ausgangsrouter-ACL (RACL)Hinweis: Diese Rate ist in Cisco IOS Software Release 12.1(13)EW1 und höher begrenzt.Geben Sie den Befehl no ip unreachables unter der Schnittstelle der ACL aus.
- Übermäßiger ARP- und DHCP-Datenverkehr trifft die CPU für die Verarbeitung, da eine große Anzahl direkt verbundener Hosts vorhanden ist. Wenn Sie einen DHCP-Angriff vermuten,

verwenden Sie DCHP-Snooping, um den DHCP-Datenverkehr von einem bestimmten Host-Port zu begrenzen.

• Übermäßiges SNMP-Polling durch eine legitime oder fehlerhafte Endstation

### Eine große Anzahl von Spanning-Tree-Port-Instanzen

Der Catalyst 4500 unterstützt 3.000 Spanning-Tree-Port-Instanzen oder aktive Ports im Per VLAN Spanning Tree+ (PVST+)-Modus. Die Unterstützung gilt für alle Supervisor Engines mit Ausnahme der Supervisor Engines II+ und II+TS und des Catalyst 4948. Die Supervisor Engines II+ und II+TS sowie der Catalyst 4948 unterstützen bis zu 1.500 Port-Instanzen. Wenn Sie diese Empfehlungen für STP-Instanzen übertreffen, weist der Switch eine hohe CPU-Auslastung auf.

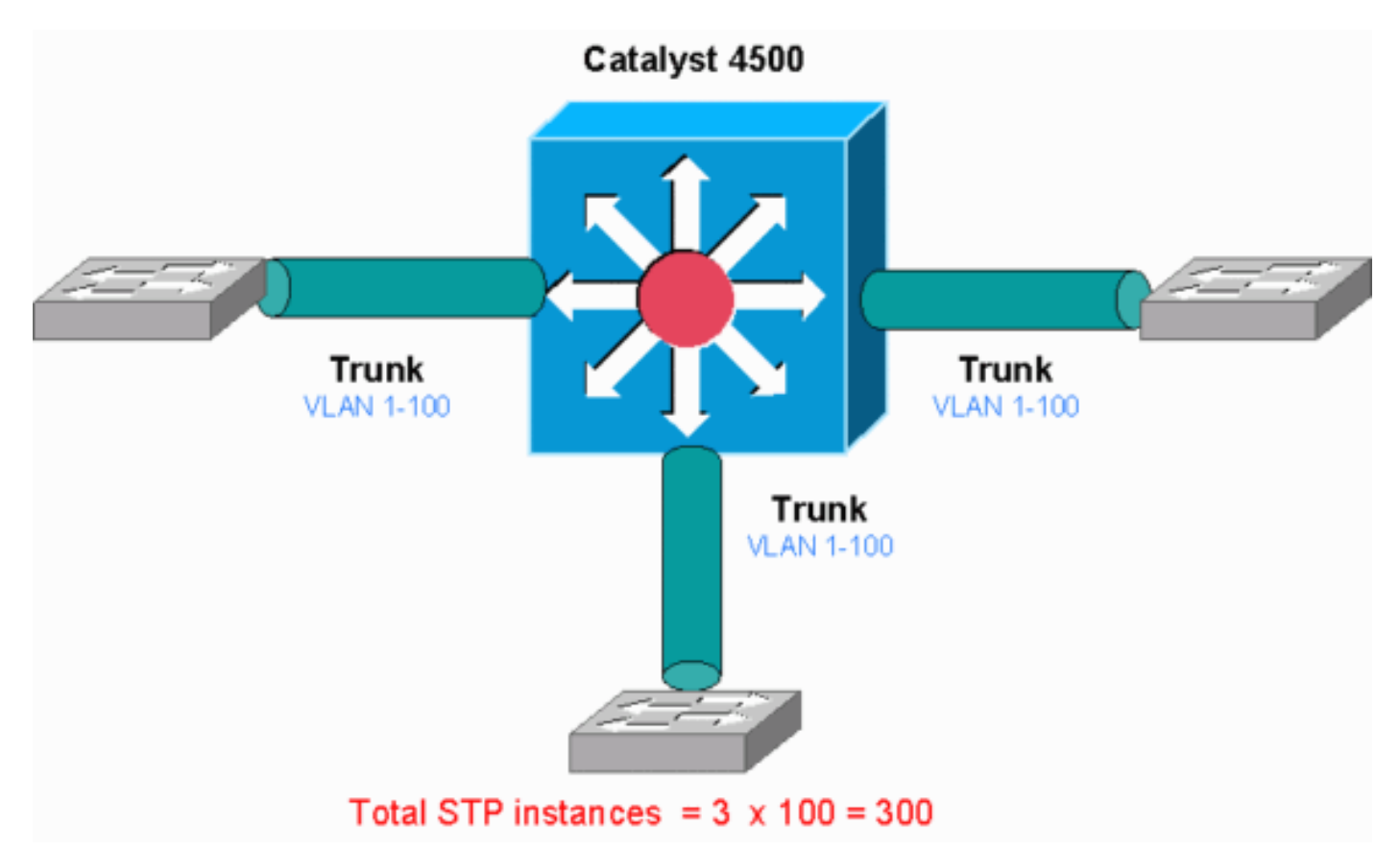

Dieses Diagramm zeigt einen Catalyst 4500 mit drei Trunk-Ports, die jeweils die VLANs 1 bis 100 übertragen. Dies entspricht 300 Spanning-Tree-Port-Instanzen. Im Allgemeinen können Sie Spanning-Tree-Port-Instanzen mit der folgenden Formel berechnen:

Total number of STP instances = Number of access ports + Sum of all VLANs that are carried in each of the trunks

Im Diagramm sind keine Access-Ports vorhanden, aber die drei Trunks übertragen die VLANs 1 bis 100:

Total number of STP instances = 0 + 100 + 100 + 100 = 300

Schritt 1: Suchen Sie mithilfe des Befehls show process cpu nach dem Cisco IOS-Prozess.

In diesem Abschnitt werden die Befehle erläutert, die ein Administrator verwendet, um das Problem der hohen CPU-Auslastung einzugrenzen. Wenn Sie den Befehl **show process cpu** ausführen, können Sie sehen, dass zwei Hauptprozesse, cat4k Mgmt LoPri und Spanning Tree, hauptsächlich die CPU verwenden. Nur anhand dieser Informationen wissen Sie, dass der Spanning Tree-Prozess einen beträchtlichen Teil der CPU-Zyklen beansprucht.

| Swite | ch# <b>show</b> | proces       | ses cpu   |       |        |           |          |          |      |                                   |
|-------|-----------------|--------------|-----------|-------|--------|-----------|----------|----------|------|-----------------------------------|
| CPU u | utilizat        | cion fo      | or five s | econ  | ds: 74 | %/1%; on€ | e minute | e: 73%;  | five | e minutes: 50%                    |
| PID   | Runtime         | e(ms)        | Invoked   | l     | uSec   | s 5Sec    | 1Min     | 5Min     | TTY  | Process                           |
| 1     |                 | 4            | 198       | 3     | 2      | 0.00%     | 0.00%    | 0.00%    | 0    | Chunk Manager                     |
| 2     |                 | 4            | 290       | )     | 1      | 3 0.00%   | 0.00%    | 0.00%    | 0    | Load Meter                        |
| !     | Output          | suppre       | essed. 25 | 488   | 33 14  | 787 0.00  | ₿ 0.02%  | 0.00% 0  | Per  | r-minute Jobs 26 90656 223674 405 |
| 6.798 | \$ 6.90%        | 7.22%        | 0 Cat4k   | Mgmt  | HiPri  | 27        | 158796   | 5 59     | 219  | 2681 32.55% 33.80% 21.43%         |
| 0 Cat | :4k Mgmt        | : LoPri      |           |       |        |           |          |          |      |                                   |
| 28    |                 | 20           | 1693      | 5     | 1      | 1 0.00%   | 0.00%    | 0.00%    | 0    | Galios Reschedul                  |
| 29    |                 | 0            | 1         |       |        | ) 0.00%   | 0.00%    | 0.00%    | 0    | IOS ACL Helper                    |
| 30    |                 | 0            | 2         | 2     |        | ) 0.00%   | 0.00%    | 0.00%    | 0    | NAM Manager                       |
| !     | Output          | suppre       | essed. 41 | . 0 1 | 0 0.0  | )% 0.00%  | 0.00% (  | ) SFF847 | 2 42 | 2 0 2 0 0.00% 0.00% 0.00% 0 AAA   |
| Dicti | ionary R        | ₹ <b>4</b> 3 | 785       | 64    | 207    | 23        | 3791 32  | 2.63% 30 | .03% | 6 17.35% 0 Spanning Tree          |
| 44    |                 | 112          | 999       | )     | 11     | 2 0.00%   | 0.00%    | 0.00%    | 0    | DTP Protocol                      |
| 45    |                 | 0            | 147       | ,     |        | 0.00%     | 0.00%    | 0.00%    | 0    | Ethchnl                           |

Schritt 2: Suchen Sie mithilfe des Befehls show platform health (Plattformstatus anzeigen) nach dem Catalyst 4500-spezifischen Prozess.

Um zu ermitteln, welcher plattformspezifische Prozess die CPU beansprucht, führen Sie den Befehl **show platform health (Plattformzustand anzeigen)** aus. Aus dieser Ausgabe können Sie sehen, dass der K2CpuMan Review-**Prozess**, ein Job zur Verarbeitung von CPU-gebundenen Paketen, die CPU aufruft:

| Switch# <b>sho</b> | v platform | health                 |            |          |       |       |      |      |     |       |      |          |        |
|--------------------|------------|------------------------|------------|----------|-------|-------|------|------|-----|-------|------|----------|--------|
| CPU CPU            | J RunTi    | meMax                  | Priority   | Average  | e %CP | U Tot | tal  |      |     |       |      |          |        |
|                    |            | Target                 | Actual Ta  | rget Act | ual   | Fg    | Bg   | 5Sec | Min | Hour  | CPU  |          |        |
| ! Outpu            | t suppress | <mark>ed</mark> . Tagl | Man-Recrea | teMtegR  | 1.00  | 0.00  | 10 0 | 100  | 500 | 0 0 0 | 0:00 | K2CpuMan | Review |
| 30.00 37.          | 52 30      | 53                     | 100 500    | 41 33    |       | 1 2:  | 12   |      |     |       |      |          |        |
| K2AccelPac         | ketMan: Tx | 10.00                  | 4.95       | 20       | 0     | 100   | 500  | 5    | 4   | 0     | 0:36 |          |        |
|                    |            |                        |            |          |       |       |      |      |     |       |      |          |        |
| K2AccelPac         | ketMan: Au | 0.10                   | 0.00       | 0        | 0     | 100   | 500  | 0    | 0   | 0     | 0:00 |          |        |

Schritt 3: Überprüfen Sie die CPU-Warteschlange, die Datenverkehr empfängt, um die Art des CPU-gebundenen Datenverkehrs zu identifizieren.

Führen Sie den Befehl **show platform cpu packet statistics** aus, um zu überprüfen, welche CPU-Warteschlange das CPU-gebundene Paket empfängt. Die Ausgabe in diesem Abschnitt zeigt, dass die Steuerwarteschlange viele Pakete empfängt. Verwenden Sie die Informationen in <u>Tabelle</u> <u>1</u> und die Schlussfolgerung, die Sie in <u>Schritt 1</u> gezogen haben. Sie können bestimmen, dass die von der CPU verarbeiteten Pakete und der Grund für die hohe CPU-Auslastung die BPDU-Verarbeitung sind.

| Switch#show platform cpu packet statistics<br>Output suppressed. Total packet queues 16 Packets Received by Packet Queue Queue Total 5<br>sec avg 1 min avg 5 min avg 1 hour avg |            |            |              |           |           |            |           |           |        |  |
|----------------------------------------------------------------------------------------------------|------------|------------|--------------|-----------|-----------|------------|-----------|-----------|--------|--|
|                                                                                                    |            | Esmp 2     | 202760 196 1 | 73 128 28 | Control   |            |           |           | 388623 |  |
| 2121                                                                                                    | 1740       | 598        | 16           |           |           |            |           |           |        |  |
| Packets 3                                                                                                    | Dropped by | Packet Que | eue          |           |           |            |           |           |        |  |
| Queue                                                                                                    |            | Total      | 5            | sec avg   | 1 min avo | g 5 min av | vg 1 hou  | r avg     |        |  |
| Queue                                                                                                    |            | Total      | 5            | sec avg   | 1 min avg | g 5 min av | vg 1 hour | r avg<br> |        |  |

19

24

#### Schritt 4: Bestimmen der Ursache

Geben Sie den Befehl **show spanning-tree summary ein**. Sie können überprüfen, ob der Empfang von BPDUs auf eine hohe Anzahl von Spanning-Tree-Port-Instanzen zurückzuführen ist. Die Ausgabe identifiziert eindeutig die Ursache:

0

| Switch#show spanning-tree s | ummary                                              |   |
|-----------------------------|-----------------------------------------------------|---|
| Switch is in pvst mode      |                                                     |   |
| Root bridge for: none       |                                                     |   |
| Extended system ID          | is enabled                                          |   |
| Portfast Default            | is disabled                                         |   |
| PortFast BPDU Guard Default | is disabled                                         |   |
| Portfast BPDU Filter Defaul | t is disabled                                       |   |
| Loopguard Default           | is disabled                                         |   |
| EtherChannel misconfig guar | d is enabled                                        |   |
| UplinkFast                  | is disabled                                         |   |
| BackboneFast                | is disabled                                         |   |
| Configured Pathcost method  | used is short                                       |   |
| ! Output suppressed. Nam    | e Blocking Listening Learning Forwarding STP Active |   |
|                             | 2994 vlans                                          | 0 |
| 0 0 5999                    | 5999                                                |   |

Es gibt eine große Anzahl von VLANs mit der Konfiguration des PVST+-Modus. Um das Problem zu beheben, ändern Sie den STP-Modus in Multiple Spanning Tree (MST). In einigen Fällen ist die Anzahl der STP-Instanzen hoch, da eine hohe Anzahl von VLANs auf allen Trunk-Ports weitergeleitet wird. In diesem Fall müssen die nicht erforderlichen VLANs manuell aus dem Trunk entfernt werden, um die Anzahl der aktiven STP-Ports weit unter den empfohlenen Wert zu senken.

**Tipp:** Stellen Sie sicher, dass Sie IP-Telefon-Ports nicht als Trunk-Ports konfigurieren. Dies ist eine gängige Fehlkonfiguration. Konfigurieren von IP-Telefon-Ports mit einer Sprach-VLAN-Konfiguration Bei dieser Konfiguration wird ein Pseudo-Trunk erstellt, Sie müssen die nicht benötigten VLANs jedoch nicht manuell bereinigen. Weitere Informationen zum Konfigurieren von Sprachports finden Sie im Softwarekonfigurationsleitfaden <u>Konfigurieren von Sprachschnittstellen</u>. IP-Telefone anderer Anbieter unterstützen diese Sprach-VLAN- oder zusätzliche VLAN-Konfiguration nicht. Sie müssen die Ports manuell mit IP-Telefonen von Drittanbietern bereinigen.

#### ICMP-Umleitungen; Routing-Pakete auf derselben Schnittstelle

Das Routing von Paketen auf derselben Schnittstelle oder der ein- und ausgehende Datenverkehr auf derselben L3-Schnittstelle kann zu einer ICMP-Umleitung durch den Switch führen. Wenn der Switch weiß, dass sich das nächste Hop-Gerät zum endgültigen Ziel im gleichen Subnetz befindet wie das sendende Gerät, generiert der Switch eine ICMP-Umleitung an die Quelle. Die Umleitungsmeldungen geben an die Quelle an, das Paket direkt an das nächste Hop-Gerät zu senden. Die Meldungen weisen darauf hin, dass das nächste Hop-Gerät eine bessere Route zum Ziel hat, eine Route, die weniger Hop als dieser Switch beträgt.

Im Diagramm in diesem Abschnitt kommuniziert PC A mit dem Webserver. Das Standard-Gateway von PC A verweist auf die IP-Adresse der VLAN 100-Schnittstelle. Der nächste Hop-Router, der es dem Catalyst 4500 ermöglicht, das Ziel zu erreichen, befindet sich jedoch im gleichen Subnetz wie PC A. Der beste Weg in diesem Fall ist, direkt an "Router" zu senden. Catalyst 4500 sendet eine ICMP-Umleitungsmeldung an PC A. Die Meldung weist PC A an, die Pakete, die zum Webserver bestimmt sind, anstatt über Catalyst 4500 über Router an den Webserver zu senden. In den meisten Fällen antworten die Endgeräte jedoch nicht auf die ICMP-Umleitung. Aufgrund der fehlenden Reaktion verbringt der Catalyst 4500 viel CPU-Zyklen für die Generierung dieser ICMP-Umleitungen für alle Pakete, die der Catalyst über dieselbe Schnittstelle wie die Eingangspakete weiterleitet.

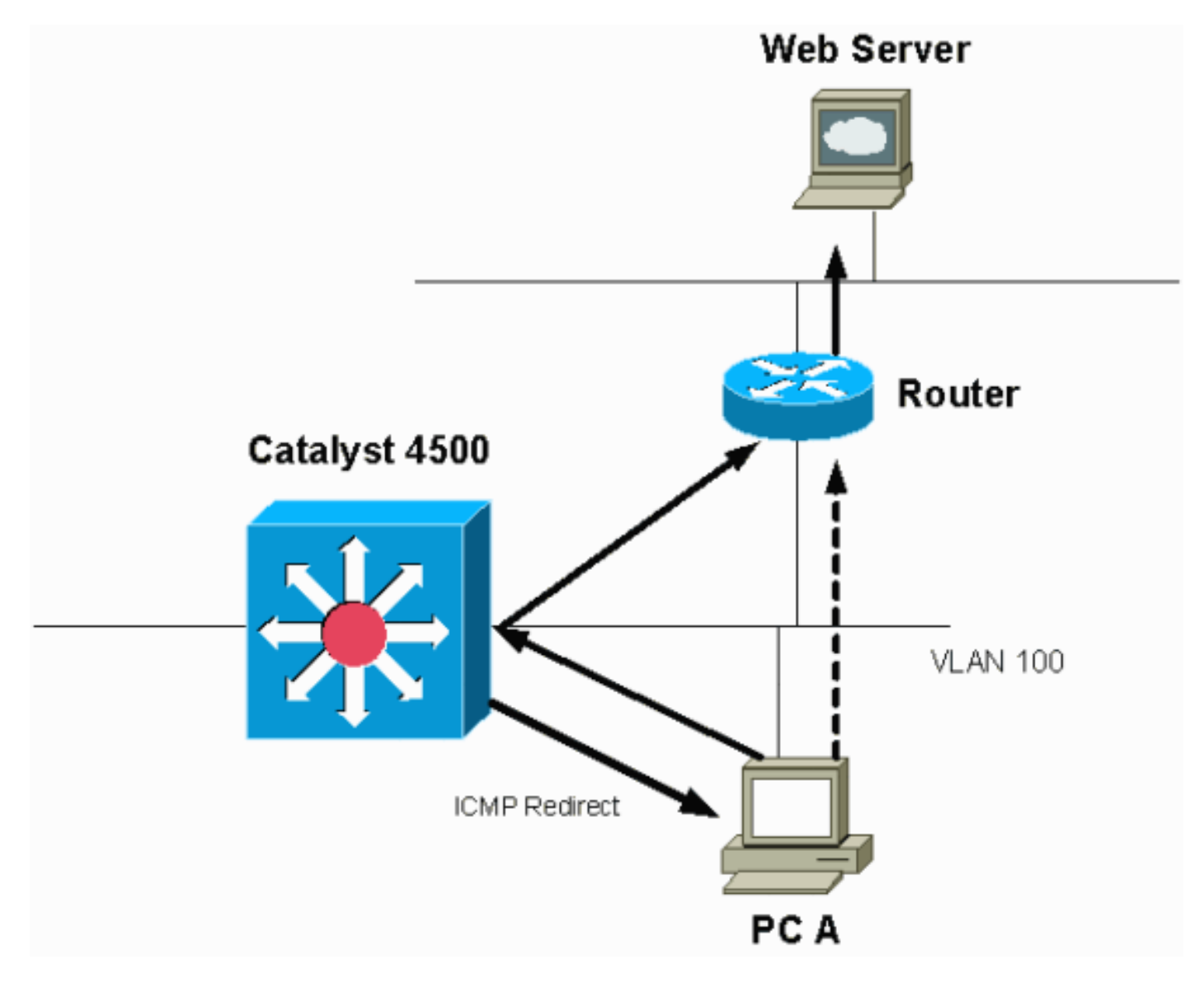

Standardmäßig ist die ICMP-Umleitung aktiviert. Um sie zu deaktivieren, verwenden Sie den Befehl **no ip icmp redirects**. Geben Sie den Befehl unter der entsprechenden SVI- oder L3-Schnittstelle ein.

Hinweis: Da ip icmp redirects ein Standardbefehl ist, wird er in der Befehlsausgabe show runningconfiguration nicht angezeigt.

Schritt 1: Suchen Sie mithilfe des Befehls show process cpu nach dem Cisco IOS-Prozess.

Geben Sie den Befehl **show process cpu** ein. Sie sehen, dass zwei Hauptprozesse, **Cat4k Mgmt LoPri** und IP-Eingang, hauptsächlich die CPU verwenden. Nur mit diesen Informationen wissen Sie, dass der Prozess der IP-Pakete einen beträchtlichen Teil der CPU ausmacht.

| 781 72 | .40% 7         | 2.63%  | 73.82%  | 0 :   | IP Inp | ut   |        |         |          |       |                  |         |          |       |
|--------|----------------|--------|---------|-------|--------|------|--------|---------|----------|-------|------------------|---------|----------|-------|
| ! C    | Dutput         | suppr  | essed.  | 35 60 | 902 0  | 0.0  | 0% 0.0 | 00% 0.0 | 0% 0 DHC | CP Sn | ooping <b>36</b> | 5046253 | 04 64549 | 1491  |
| 19.64% | s <b>18.20</b> | % 20.4 | 48% 0   | Cat4  | k Mgmt | LoP  | ri     |         |          |       |                  |         |          |       |
| 260572 | 260 267        | 20902  | 975 5.  | 81% 6 | .78% 5 | .76% | 0 Cat  | t4k Mgm | t HiPri  | 31    | 19482908         | 2941306 | 0        | 662   |
| 0.00%  | 0.00%          | 0 Per  | -Second | Jobs  | 29 10  | 1100 | 5053   | 20007   | 0.00% 0. | .01%  | 0.00% 0 Per-     | -minute | Jobs 30  |       |
| ! C    | Dutput         | suppr  | essed.  | 27 52 | 4 2502 | 68 2 | 0.00   | % 0.00% | 0.00% (  | ) TTY | Background       | 28 816  | 254843 3 | 0.00% |
| 3      |                | 0      |         | 1     |        | 0    | 0.00%  | 0.00%   | 0.00%    | 0     | Deferred Eve     | ents    |          |       |
| 2      |                | 60     | 500     | 74    |        | 1    | 0.00%  | 0.00%   | 0.00%    | 0     | Load Meter       |         |          |       |
| 1      |                | 0      |         | 63    |        | 0    | 0.00%  | 0.00%   | 0.00%    | 0     | Chunk Manage     | er      |          |       |

Schritt 2: Suchen Sie mithilfe des Befehls show platform health (Plattformstatus anzeigen) nach dem Catalyst 4500-spezifischen Prozess.

Die Ausgabe des Befehls **show platform health** bestätigt die Verwendung der CPU zur Verarbeitung von Paketen, die an die CPU gebunden sind.

Switch#show platform health

%CPU %CPU RunTimeMax Priority Average %CPU Total Target Actual Target Actual Fg Bg 5Sec Min Hour CPU --- Output suppressed. TagMan-RecreateMtegR 1.00 0.00 10 0 100 500 0 0 0 0:00 K2CpuMan Review 330.00 19.18 150 79 25 500 20 19 18 5794:08 K2AccelPacketMan: Tx 10.00 4.95 20 0 100 500 5 4 0 0:36 K2AccelPacketMan: Au 0.10 0.00 0 0 100 500 0 0 0:00 K2AclMan-taggedFlatA 1.00 0.00 10 0 100 500 0 0 0 0:00

Schritt 3: Überprüfen Sie die CPU-Warteschlange, die Datenverkehr empfängt, um die Art des CPU-gebundenen Datenverkehrs zu identifizieren.

Führen Sie den Befehl **show platform cpu packet statistics** aus, um zu überprüfen, welche CPU-Warteschlange das CPU-gebundene Paket empfängt. Sie sehen, dass die L3 Fwd Low-Warteschlange ziemlich viel Datenverkehr empfängt.

#### Switch#show platform cpu packet statistics

| ! Output suppres    | sed. Packets Received | by Packet       | Queue Quei | ue Total 5 | 5 sec avg 1 mi | n avg 5 min |
|---------------------|-----------------------|-----------------|------------|------------|----------------|-------------|
| avg 1 hour avg      |                       |                 |            |            |                |             |
| Esmp 48613268 38 39 | 38 39 Control 142166  | 648 74 74       | 73 73 Host | Learning   | 1845568 2 2 2  | 2 L3 Fwd    |
| High 17 0 0 0 0 L3  | Fwd Medium 2626 0 0 0 | 0 <b>L3 Fwd</b> | Low        |            | 4717094264     | 3841        |
| 3879 3873           | 3547                  |                 |            |            |                |             |
| L2 Fwd Medium       | 1                     | 0               | 0          | 0          | 0              |             |
| L3 Rx High          | 257147                | 0               | 0          | 0          | 0              |             |
| L3 Rx Low           | 5325772               | 10              | 19         | 13         | 7              |             |
| RPF Failure         | 155                   | 0               | 0          | 0          | 0              |             |
| ACL fwd(snooping)   | 65604591              | 53              | 54         | 54         | 53             |             |
| ACL log, unreach    | 11013420              | 9               | 8          | 8          | 8              |             |
|                     |                       |                 |            |            |                |             |

Schritt 4: Bestimmen der Ursache

Verwenden Sie in diesem Fall die CPU SPAN, um den Datenverkehr zu bestimmen, der die CPU erreicht. Weitere Informationen zum CPU SPAN finden Sie im <u>Tool 1: Überwachen des CPU-Datenverkehrs mit SPAN - Cisco IOS Software Release 12.1(19)EW und spätere</u> Abschnitte dieses Dokuments. Führen Sie eine Analyse des Datenverkehrs und eine Konfiguration mithilfe des Befehls **show running-configuration aus**. In diesem Fall wird ein Paket über dieselbe Schnittstelle geroutet, was zu einer ICMP-Umleitung für jedes Paket führt. Diese Ursache ist einer der häufigsten Gründe für die hohe CPU-Auslastung beim Catalyst 4500.

Sie können erwarten, dass das Sourcing-Gerät die ICMP-Umleitung übernimmt, die der Catalyst 4500 sendet, und den nächsten Hop für das Ziel ändert. Nicht alle Geräte reagieren jedoch auf

eine ICMP-Umleitung. Wenn das Gerät nicht reagiert, muss der Catalyst 4500 Umleitungen für jedes Paket senden, das der Switch vom Sendegerät empfängt. Diese Umleitungen können eine Menge CPU-Ressourcen verbrauchen. Die Lösung besteht darin, die ICMP-Umleitung zu deaktivieren. Geben Sie den Befehl **no ip redirects** unter den Schnittstellen ein.

Dieses Szenario kann auftreten, wenn Sie auch sekundäre IP-Adressen konfiguriert haben. Wenn Sie die sekundären IP-Adressen aktivieren, wird die IP-Umleitung automatisch deaktiviert. Stellen Sie sicher, dass die IP-Umleitungen nicht manuell aktiviert werden.

wie dieser <u>ICMP umleitet; Routing-Pakete im</u> Abschnitt<u></u>Gleiche<u>Schnittstelle</u> haben gezeigt, dass die meisten Endgeräte nicht auf ICMP-Umleitungen reagieren. Deaktivieren Sie diese Funktion daher generell.

#### **IPX- oder AppleTalk-Routing**

Der Catalyst 4500 unterstützt IPX- und AppleTalk-Routing nur über den Pfad für die Software-Weiterleitung. Bei der Konfiguration solcher Protokolle ist eine höhere CPU-Auslastung normal.

**Hinweis:** Für das Switching von IPX- und AppleTalk-Datenverkehr im selben VLAN ist kein Prozess-Switching erforderlich. Nur Pakete, die geroutet werden müssen, erfordern eine Weiterleitung des Softwarepfads.

Schritt 1: Suchen Sie mithilfe des Befehls show process cpu nach dem Cisco IOS-Prozess.

Geben Sie den Befehl **show process cpu** ein, um zu überprüfen, welcher Cisco IOS-Prozess die CPU beansprucht. Beachten Sie in dieser Befehlsausgabe, dass der oberste Prozess der cat4k Mgmt LoPri:

#### witch#show processes cpu

 CPU utilization for five seconds: 87%/10%; one minute: 86%; five minutes: 87%

 PID Runtime(ms)
 Invoked
 uSecs
 5Sec
 1Min
 5Min
 TTY Process

 1
 4
 53
 75
 0.00%
 0.00%
 0
 Chunk Manager

 !-- Output suppressed.
 25
 8008
 1329154
 6
 0.00%
 0.00%
 0
 Per-Second
 Jobs
 26
 413128
 38493

 10732
 0.00%
 0.00%
 0
 Per-minute
 Jobs
 27
 148288424
 354390017
 418
 2.60%
 2.42%
 2.77%
 0
 Cat4k

 Mgmt
 HiPri
 28
 285796820
 720618753
 396
 50.15%
 59.72%
 61.31%
 0
 Cat4k
 Mgmt
 LoPri

Schritt 2: Suchen Sie mithilfe des Befehls show platform health (Plattformstatus anzeigen) nach dem Catalyst 4500-spezifischen Prozess.

Die Ausgabe des Befehls **show platform health** bestätigt die Verwendung der CPU zur Verarbeitung von Paketen, die an die CPU gebunden sind.

 Switch#show platform health
 %CPU %CPU RunTimeMax Priority Average %CPU Total

 Target Actual Target Actual
 Fg Bg 5Sec Min Hour CPU

 !--- Output suppressed.
 TagMan-RecreateMtegR 1.00 0.00 10 4 100 500 0 0 0 0:00 K2CpuMan Review

 30.00 27.39
 30
 53
 100
 500
 42
 47
 42
 4841:

 K2AccelPacketMan:
 Tx
 10.00
 8.03
 20
 0
 100
 500
 21
 29
 26
 270:4

Schritt 3: Überprüfen Sie die CPU-Warteschlange, die Datenverkehr empfängt, um die Art des CPU-gebundenen Datenverkehrs zu identifizieren.

# Um die Art des Datenverkehrs zu bestimmen, der die CPU trifft, führen Sie den Befehl **show** platform cpu packet statistics aus.

| Switch#show platform cp | ou packet statisti | cs        |            |            |                |                     |
|-------------------------|--------------------|-----------|------------|------------|----------------|---------------------|
| ! Output suppressed.    | Packets Received   | by Packet | Queue Que  | ue Total 5 | 5 sec avg 1 mi | n avg 5 min         |
| avg 1 hour avg          |                    |           |            |            |                |                     |
| Esmp 48613268 38 39 38  | 39 Control 142166  | 648 74 74 | 73 73 Host | Learning   | 1845568 2 2 2  | 2 L3 Fwd            |
| High 17 0 0 0 0 L3 Fwd  | Medium 2626 0 0 0  | 0 L3 Fwd  | Low 158241 | 4 1 1 1 1  | L2 Fwd Medium  | 1 0 0 0 0 <b>L2</b> |
| Fwd Low                 | 576905398          | 1837      | 1697       | 1938       | 1515           |                     |
| L3 Rx High              | 257147             | 0         | 0          | 0          | 0              |                     |
| L3 Rx Low               | 5325772            | 10        | 19         | 13         | 7              |                     |
| RPF Failure             | 155                | 0         | 0          | 0          | 0              |                     |
| ACL fwd(snooping)       | 65604591           | 53        | 54         | 54         | 53             |                     |
| ACL log, unreach        | 11013420           | 9         | 8          | 8          | 8              |                     |
|                         |                    |           |            |            |                |                     |

#### Schritt 4: Bestimmen der Ursache

Da der Administrator IPX oder AppleTalk-Routing konfiguriert hat, sollte die Identifizierung der Ursache einfach erfolgen. Um dies zu bestätigen, müssen Sie jedoch den CPU-Datenverkehr über SPAN leiten und sicherstellen, dass der angezeigte Datenverkehr den erwarteten Datenverkehr darstellt. Weitere Informationen zum CPU SPAN finden Sie im <u>Tool 1: Überwachen des CPU-Datenverkehrs mit SPAN - Cisco IOS Software Release 12.1(19)EW und spätere</u> Abschnitte dieses Dokuments.

In diesem Fall muss der Administrator die Basis-CPU auf den aktuellen Wert aktualisieren. Die Catalyst 4500-CPU verhält sich wie erwartet, wenn die CPU Software-Switched-Pakete verarbeitet.

#### Host-Learning

Der Catalyst 4500 ruft die MAC-Adressen verschiedener Hosts ab, wenn die MAC-Adresse noch nicht in der MAC-Adresstabelle enthalten ist. Die Switching-Engine leitet eine Kopie des Pakets mit der neuen MAC-Adresse an die CPU weiter.

Alle VLAN-Schnittstellen (Layer 3) verwenden die Hardwareadresse der Chassis-Basis als MAC-Adresse. Daher gibt es keinen Eintrag in der MAC-Adresstabelle, und die Pakete, die für diese VLAN-Schnittstellen bestimmt sind, werden nicht zur Verarbeitung an die CPU gesendet.

Wenn der Switch zu viele neue MAC-Adressen erlernen muss, kann dies zu einer hohen CPU-Auslastung führen.

Schritt 1: Suchen Sie mithilfe des Befehls show process cpu nach dem Cisco IOS-Prozess.

Geben Sie den Befehl **show process cpu** ein, um zu überprüfen, welcher Cisco IOS-Prozess die CPU beansprucht. Beachten Sie in dieser Befehlsausgabe, dass der oberste Prozess der cat4k Mgmt LoPri:

#### Switch#show processes cpu CPU utilization for five seconds: 89%/1%; one minute: 74%; five minutes: 71% PID Runtime(ms) Invoked uSecs 5Sec 1Min 5Min TTY Process 1 4 53 75 0.00% 0.00% 0.00% 0 Chunk Manager !--- Output suppressed. 25 8008 1329154 6 0.00% 0.00% 0.00% 0 Per-Second Jobs 26 413128 38493 10732 0.00% 0.02% 0.00% 0 Per-minute Jobs 27 148288424 354390017 418 26.47% 10.28% 10.11% 0

Schritt 2: Suchen Sie mithilfe des Befehls show platform health (Plattformstatus anzeigen) nach dem Catalyst 4500-spezifischen Prozess.

Die Ausgabe des Befehls **show platform health** bestätigt die Verwendung der CPU zur Verarbeitung von Paketen, die an die CPU gebunden sind.

Switch#show platform health %CPU %CPU RunTimeMax Priority Average %CPU Total Target Actual Target Actual Fg Bg 5Sec Min Hour CPU !--- Output suppressed. TagMan-RecreateMtegR 1.00 0.00 10 4 100 500 0 0 0 0:00 K2CpuMan Review 30.00 46.88 30 47 100 500 30 29 21 265:01 K2AccelPacketMan: Tx 10.00 8.03 20 0 100 500 21 29 26 270:4 Schritt 3: Überprüfen Sie die CPU-Warteschlange, die Datenverkehr empfängt, um die Art des CPU-gebundenen Datenverkehrs zu identifizieren.

Um die Art des Datenverkehrs zu bestimmen, der die CPU trifft, führen Sie den Befehl **show** platform cpu packet statistics aus.

| ! Output suppre    | ssed. Pa | ackets Received by | y Packet | z Queue Quei      | ue Total 5 | sec avg 1 mir | ı avg 5 min |
|--------------------|----------|--------------------|----------|-------------------|------------|---------------|-------------|
| avg 1 hour avg     |          |                    |          |                   |            |               |             |
| Esmp 48613268 38 3 | 9 38 39  | Control 14216664   | 8 74 74  | 73 73 <b>Host</b> | Learning   |               | 1845568     |
| 1328 1808          | 1393     | 1309               |          |                   |            |               |             |
| L3 Fwd High        |          | 17                 | 0        | 0                 | 0          | 0             |             |
| L3 Fwd Medium      |          | 2626               | 0        | 0                 | 0          | 0             |             |
| L3 Fwd Low         |          | 1582414            | 1        | 1                 | 1          | 1             |             |
| L2 Fwd Medium      |          | 1                  | 0        | 0                 | 0          | 0             |             |
| L2 Fwd Low         |          | 576905398          | 37       | 7                 | 8          | 5             |             |
| L3 Rx High         |          | 257147             | 0        | 0                 | 0          | 0             |             |
| L3 Rx Low          |          | 5325772            | 10       | 19                | 13         | 7             |             |
| RPF Failure        |          | 155                | 0        | 0                 | 0          | 0             |             |
| ACL fwd(snooping)  |          | 65604591           | 53       | 54                | 54         | 53            |             |
| ACL log, unreach   |          | 11013420           | 9        | 8                 | 8          | 8             |             |

Switch#show platform cpu packet statistics

#### Schritt 4: Bestimmen der Ursache

Die Ausgabe des Befehls **show platform health** zeigt, dass die CPU viele neue MAC-Adressen erkennt. Diese Situation ist häufig auf Instabilität in der Netzwerktopologie zurückzuführen. Wenn sich beispielsweise die Spanning-Tree-Topologie ändert, generiert der Switch Topology Change Notifications (TCNs). Durch das Problem mit TCNs wird die Alterungszeit im PVST+-Modus auf 15 Sekunden reduziert. MAC-Adresseinträge werden geleert, wenn die Adressen innerhalb des Zeitraums nicht zurückgelernt werden. Bei Rapid STP (RSTP) (IEEE 802.1w) oder MST (IEEE 802.1s) werden die Einträge sofort angezeigt, wenn die TCN von einem anderen Switch stammt. Durch diese Alterung werden MAC-Adressen neu erlernt. Dies ist kein großes Problem, wenn die Topologieänderungen selten vorkommen. Es kann jedoch zu viele Topologieänderungen geben, da eine Flapping-Verbindung, ein fehlerhafter Switch oder Host-Ports vorhanden sind, die für PortFast nicht aktiviert sind. Eine große Anzahl von MAC-Tabellen-Flushes und anschließendes erneutes Lernen können dazu führen. Der nächste Schritt bei der Ursachenidentifizierung besteht in der Fehlerbehebung im Netzwerk. Der Switch funktioniert wie erwartet und sendet die Pakete zur Ermittlung der Host-Adresse an die CPU. Identifizieren und beheben Sie das fehlerhafte Gerät, das zu übermäßigen TCNs führt. In Ihrem Netzwerk können viele Geräte Datenverkehr in Bursts senden, wodurch MAC-Adressen veraltet und anschließend auf dem Switch neu gelernt werden. In diesem Fall sollte die Alterungszeit der MAC-Adresstabelle erhöht werden, um eine gewisse Erleichterung zu erzielen. Mit einer längeren Alterungszeit behalten die Switches die MAC-Adressen des Geräts vor Ablauf des Alters für einen längeren Zeitraum in der Tabelle.

**Vorsicht:** Nehmen Sie diese Altersvorsorge nur nach sorgfältiger Überlegung vor. Diese Änderung kann zu einem Datenverkehrsloch führen, wenn sich Geräte im Netzwerk befinden, die mobil sind.

### Out of Hardware Resources (TCAM) für Security ACL

Der Catalyst 4500 programmiert die konfigurierten ACLs mit dem Cisco TCAM. TCAM ermöglicht die Anwendung der ACLs im Hardware-Weiterleitungspfad. Die Leistung des Switches wird durch oder ohne ACLs im Weiterleitungspfad nicht beeinträchtigt. Trotz der Größe der Zugriffskontrollliste ist die Leistung konstant, da die Zugriffskontrolllisten mit Leitungsgeschwindigkeit ausgeführt werden. TCAM ist jedoch eine begrenzte Ressource. Wenn Sie daher eine übermäßige Anzahl von ACL-Einträgen konfigurieren, überschreiten Sie die TCAM-Kapazität. Tabelle 3 zeigt die Anzahl der für die Catalyst 4500 Supervisor Engines und Switches verfügbaren TCAM-Ressourcen.

| Produkt                        | Funktion TCAM (pro Richtung)        | QoS-TCAM<br>(pro Richtung)          |
|--------------------------------|-------------------------------------|-------------------------------------|
| Supervisor Engine<br>II+/II+TS | 8192 Einträge<br>mit 1024<br>Masken | 8192 Einträge<br>mit 1024<br>Masken |
| Supervisor Engine              | 16.384                              | 16.384                              |
| III/IV/V und Catalyst          | Einträge mit                        | Einträge mit                        |
| 4948                           | 2048 Masken                         | 2048 Masken                         |
| Supervisor Engine V-           | 16.384                              | 16.384                              |
| 10GE und Catalyst              | Einträge mit                        | Einträge mit                        |
| 4948-10GE                      | 16.384 Masken                       | 16.384 Masken                       |

Tabelle 3: TCAM-Kapazität für Catalyst 4500 Supervisor Engines/Switches

Der Switch verwendet die Funktion TCAM, um die Sicherheits-ACL wie RACL und VLAN ACL (VACL) zu programmieren. Der Switch verwendet außerdem die Funktion TCAM für Sicherheitsfunktionen wie IP Source Guard (IPSG) für dynamische Zugriffskontrolllisten. Der Switch verwendet den QoS-TCAM, um Klassifizierungen und Richtlinien-ACLs zu programmieren.

Wenn dem Catalyst 4500 bei der Programmierung einer Sicherheits-ACL keine TCAM-Ressourcen zur Verfügung stehen, erfolgt eine teilweise Anwendung der ACL über den Softwarepfad. Die Pakete, die diese ACEs erreichen, werden in der Software verarbeitet, was zu einer hohen CPU-Auslastung führt. Die ACL wird von oben nach unten programmiert. Anders ausgedrückt: Wenn die ACL nicht in den TCAM passt, wird der ACE am unteren Rand der ACL wahrscheinlich nicht im TCAM programmiert.

Diese Warnmeldung wird angezeigt, wenn ein TCAM-Überlauf auftritt:

Diese Fehlermeldung wird in der Ausgabe des Befehls **show logging** angezeigt. Die Meldung weist abschließend darauf hin, dass einige Software-Verarbeitungen stattfinden werden und folglich eine hohe CPU-Auslastung vorliegen kann.

**Hinweis:** Wenn Sie eine große Zugriffskontrollliste ändern, wird diese Meldung kurz angezeigt, bevor die geänderte Zugriffskontrollliste im TCAM erneut programmiert wird.

Schritt 1: Suchen Sie mithilfe des Befehls show process cpu nach dem Cisco IOS-Prozess.

Geben Sie den Befehl **show process cpu** ein. Sie sehen, dass die CPU-Auslastung hoch ist, da der cat4k Mgmt LoPri-**Prozess den** Großteil der CPU-Zyklen beansprucht.

| Swite | h# <b>show proces</b> | ses cpu   |               |         |          |        |          |                              |   |
|-------|-----------------------|-----------|---------------|---------|----------|--------|----------|------------------------------|---|
| CPU ι | utilization for       | r five se | conds: 99%/08 | ; one   | minute:  | 99%;   | five mi  | nutes: 99%                   |   |
| PID   | Runtime(ms)           | Invoked   | uSecs         | 5Sec    | 1Min     | 5Min   | TTY Pro  | cess                         |   |
| 1     | 0                     | 11        | 0 0           | ).00%   | 0.00%    | 0.00%  | 0 Chu    | nk Manager                   |   |
| 2     | 9716                  | 632814    | 15 (          | ).00%   | 0.00%    | 0.00%  | 0 Loa    | d Meter                      |   |
| 3     | 780                   | 302       | 2582 0        | ).00%   | 0.00%    | 0.00%  | 0 Spa    | nTree Helper                 |   |
| !     | Output suppre         | ssed. 23  | 18208 3154201 | L 5 0.0 | 0% 0.00  | 8 0.00 | )% 0 TTY | Background 24 37208 3942818  | 9 |
| 0.00  | \$ 0.008 0.008        | 0 Per-Sec | ond Jobs 25 1 | L046448 | 3 110711 | 9452   | 0.00% 0  | .03% 0.00% 0 Per-minute Jobs |   |
| 26 17 | 75803612 33950        | 0656 517  | 4.12% 4.31% 4 | 1.48% 0 | ) Cat4k  | Mgmt H | HiPri    | 27 835809548 339138782       |   |
| 2464  | 86.81% 89.20%         | 89.76%    | 0 Cat4k Mgmt  | : LoPri | L        |        |          |                              |   |
| 28    | 28668                 | 2058810   | 13 (          | ).00%   | 0.00%    | 0.00%  | 0 Gal    | ios Reschedul                |   |

Schritt 2: Suchen Sie mithilfe des Befehls show platform health (Plattformstatus anzeigen) nach dem Catalyst 4500-spezifischen Prozess.

Geben Sie den Befehl **show platform health** ein. Sie sehen, dass die **K2CpuMan Review**, ein Auftrag zur Verarbeitung CPU-gebundener Pakete, die CPU verwendet.

| Switch#show platform | health |         |        |           |      |      |      |     |      |          |
|----------------------|--------|---------|--------|-----------|------|------|------|-----|------|----------|
| %CPU %CPU RunTin     | neMax  | Priorit | ty Ave | rage %CPl | J To | otal |      |     |      |          |
|                      | Target | Actual  | Target | Actual    | Fg   | Bg   | 5Sec | Min | Hour | CPU      |
| Lj-poll              | 1.00   | 0.01    | 2      | 0         | 100  | 500  | 0    | 0   | 0    | 13:45    |
| GalChassisVp-review  | 3.00   | 0.20    | 10     | 16        | 100  | 500  | 0    | 0   | 0    | 88:44    |
| S2w-JobEventSchedule | 10.00  | 0.57    | 10     | 7         | 100  | 500  | 1    | 0   | 0    | 404:22   |
| Stub-JobEventSchedul | 10.00  | 0.00    | 10     | 0         | 100  | 500  | 0    | 0   | 0    | 0:00     |
| StatValueMan Update  | 1.00   | 0.09    | 1      | 0         | 100  | 500  | 0    | 0   | 0    | 91:33    |
| Pim-review           | 0.10   | 0.00    | 1      | 0         | 100  | 500  | 0    | 0   | 0    | 4:46     |
| Ebm-host-review      | 1.00   | 0.00    | 8      | 4         | 100  | 500  | 0    | 0   | 0    | 14:01    |
| Ebm-port-review      | 0.10   | 0.00    | 1      | 0         | 100  | 500  | 0    | 0   | 0    | 0:20     |
| Protocol-aging-revie | 0.20   | 0.00    | 2      | 0         | 100  | 500  | 0    | 0   | 0    | 0:01     |
| Acl-Flattener        | 1.00   | 0.00    | 10     | 5         | 100  | 500  | 0    | 0   | 0    | 0:04     |
| KxAclPathMan create/ | 1.00   | 0.00    | 10     | 5         | 100  | 500  | 0    | 0   | 0    | 0:21     |
| KxAclPathMan update  | 2.00   | 0.00    | 10     | 6         | 100  | 500  | 0    | 0   | 0    | 0:05     |
| KxAclPathMan reprogr | 1.00   | 0.00    | 2      | 1         | 100  | 500  | 0    | 0   | 0    | 0:00     |
| TagMan-InformMtegRev | 1.00   | 0.00    | 5      | 0         | 100  | 500  | 0    | 0   | 0    | 0:00     |
| TagMan-RecreateMtegR | 1.00   | 0.00    | 10     | 14        | 100  | 500  | 0    | 0   | 0    | 0:18     |
| K2CpuMan Review      | 30.00  | 91.31   | 30     | 92        | 100  | 500  | 128  | 119 | 84   | 13039:02 |
| K2AccelPacketMan: Tx | 10.00  | 2.30    | 20     | 0         | 100  | 500  | 2    | 2   | 2    | 1345:30  |
| K2AccelPacketMan: Au | 0.10   | 0.00    | 0      | 0         | 100  | 500  | 0    | 0   | 0    | 0:00     |

<u>Schritt 3: Überprüfen Sie die CPU-Warteschlange, die Datenverkehr empfängt, um die Art des CPU-gebundenen Datenverkehrs zu identifizieren.</u>

Sie müssen genauer verstehen, welche CPU-Warteschlange und daher welche Art von

Datenverkehr die CPU-Warteschlange trifft. Geben Sie den Befehl **show platform cpu packet statistics ein**. Sie sehen, dass die Warteschlange für die ACL-Sw-Verarbeitung eine große Anzahl von Paketen empfängt. Aus diesem Grund ist der TCAM-Überlauf die Ursache für dieses Problem mit der hohen CPU-Auslastung.

#### Switch#show platform cpu packet statistics

 !--- Output suppressed.
 Packets Received by Packet Queue Queue Total 5 sec avg 1 min avg 5 min avg 1 hour avg

 avg 1 hour avg
 ---- Output suppressed.

 Control 57902635 22 16 12 3 Host Learning 464678 0 0 0 0 L3 Fwd Low 623229 0 0 0 0 L2 Fwd Low

 11267182 7 4 6 1 L3 Rx High 508 0 0 0 0 L3 Rx Low 1275695 10 1 0 0 ACL fwd(snooping) 2645752 0 0

 0 0 ACL log, unreach 51443268 9 4 5 5 ACL sw processing
 842889240
 1453
 1532

 1267
 1179

Packets Dropped by Packet Queue

| Queue             | Total | 5 | sec | avg | 1 | min | avg | 5 | min | avg | 1 | hour | avg |
|-------------------|-------|---|-----|-----|---|-----|-----|---|-----|-----|---|------|-----|
|                   |       |   |     |     |   |     |     |   |     |     |   |      |     |
| L2 Fwd Low        | 3270  |   |     | 0   |   |     | 0   |   |     | 0   |   |      | 0   |
| ACL sw processing | 12636 |   |     | 0   |   |     | 0   |   |     | 0   |   |      | 0   |

Schritt 4: Beheben Sie das Problem.

In <u>Schritt 3</u> haben Sie die Ursache in diesem Szenario ermittelt. Entfernen Sie die ACL, die den Überlauf verursacht hat, oder minimieren Sie die ACL, um einen Überlauf zu vermeiden. Lesen Sie außerdem den Konfigurationsleitfaden <u>zur Konfiguration der Netzwerksicherheit mit ACLs</u>, um die ACL-Konfiguration und -Programmierung in der Hardware zu optimieren.

#### Das Protokollschlüsselwort in der ACL

Der Catalyst 4500 unterstützt die Protokollierung von Paketdetails, die einen bestimmten ACL-Eintrag erreichen, aber eine übermäßige Protokollierung kann zu einer hohen CPU-Auslastung führen. Vermeiden Sie die Verwendung von **Protokoll-**Schlüsselwörtern, außer während der Datenverkehrserkennungsphase. Während der Datenverkehrserkennungsphase identifizieren Sie den Datenverkehr, der durch Ihr Netzwerk fließt, für den Sie keine expliziten ACEs konfiguriert haben. Verwenden Sie nicht das **log-**Schlüsselwort, um Statistiken zu erstellen. In der Cisco IOS Software-Version 12.1(13)EW und höher sind die **Protokollmeldungen** ratenlimitiert. Wenn Sie **Protokollmeldungen** verwenden, um die Anzahl der Pakete zu zählen, die mit der ACL übereinstimmen, ist die Anzahl nicht korrekt. Verwenden Sie stattdessen den Befehl **show accesslist** für genaue Statistiken. Die Identifizierung dieser Ursache ist einfacher, da eine Überprüfung der Konfiguration oder der **Protokollmeldungen** auf die Verwendung der ACL-Protokollierungsfunktion hinweisen kann.

#### Schritt 1: Suchen Sie mithilfe des Befehls show process cpu nach dem Cisco IOS-Prozess.

Geben Sie die **CPU für Anzeigeprozesse aus**, um zu überprüfen, welcher Cisco IOS-Prozess die CPU beansprucht. In dieser Befehlsausgabe finden Sie den obersten Prozess des cat4k Mgmt LoPri:

| Switc | h# <b>show proce</b> | esses cpu     |            |         |         |       |             |        |
|-------|----------------------|---------------|------------|---------|---------|-------|-------------|--------|
| CPU u | tilization f         | for five seco | nds: 99%/( | )%; one | minute: | 99%;  | five minute | s: 99% |
| PID   | Runtime(ms)          | Invoked       | uSecs      | 5Sec    | 1Min    | 5Min  | TTY Process |        |
| 1     | 0                    | 11            | 0          | 0.00%   | 0.00%   | 0.00% | 0 Chunk M   | anager |
| 2     | 9716                 | 632814        | 15         | 0.00%   | 0.00%   | 0.00% | 0 Load Me   | ter    |

!--- Output suppressed. 26 175803612 339500656 517 4.12% 4.31% 4.48% 0 Cat4k Mgmt HiPri 27
835809548 339138782 2464 86.81% 89.20% 89.76% 0 Cat4k Mgmt LoPri
28 28668 2058810 13 0.00% 0.00% 0.00% 0 Galios Reschedul

Schritt 2: Suchen Sie mithilfe des Befehls show platform health (Plattformstatus anzeigen) nach dem Catalyst 4500-spezifischen Prozess.

Überprüfen Sie den plattformspezifischen Prozess, der die CPU verwendet. Geben Sie den Befehl **show platform health** ein. Beachten Sie, dass der K2CpuMan Review-**Prozess** die meisten CPU-Zyklen verwendet. Diese Aktivität weist darauf hin, dass die CPU ausgelastet ist, da sie Pakete verarbeitet, die für sie bestimmt sind.

#### Switch#show platform health %CPU %CPU RunTimeMax Priority Average %CPU Total Target Actual Target Actual Fg Bg 5Sec Min Hour CPU 1.00 0.01 2 0 100 500 0 0 0 13:45 Lj-poll 16 100 500 0 0 7 100 500 1 0 3.00 0.20 10 0 88:44 GalChassisVp-review 0 404:22 S2w-JobEventSchedule 10.00 0.57 10 Stub-JobEventSchedul10.000.0010StatValueManUpdate1.000.091 10 1 1 8 0 0 0 100 500 0 0:00 0 100 500 0 0 0 91:33 0.10 0.00 0 100 500 0 0 0 4:46 Pim-review 1.00 0.00 4 100 500 0 0 0 14:01 Ebm-host-review Ebm-port-review 0.10 0.00 1 2 0 100 500 0 0 0 0:20 Protocol-aging-revie 0.20 0.00 0 100 500 0 0 0 0:01 5 100 500 0 0 0 0:04 Acl-Flattener 1.00 0.00 10 KxAclPathMan create/ 1.00 0.00 10 KxAclPathMan update 2.00 0.00 10 10 5 100 0 0 0 0:21 500 6 100 500 0 0 0 0:05 1 100 500 0 0 0 0:00 KxAclPathMan reprogr 1.00 0.00 2 TagMan-InformMtegRev 1.00 0.00 5 0 100 500 0 0 0 0:00 TagMan-RecreateMtegR 1.00 0.00 10 14 100 500 0 0 0 0:18 30 92 100 500 128 119 84 13039:02 K2CpuMan Review 30.00 91.31 20 2.30 0 100 500 2 1345:30 2 2 K2AccelPacketMan: Tx 10.00 0.10 0.00 0 0:00 K2AccelPacketMan: Au 0 0 100 500 0 0

<u>Schritt 3: Überprüfen Sie die CPU-Warteschlange, die Datenverkehr empfängt, um die Art des CPU-gebundenen Datenverkehrs zu identifizieren.</u>

Um die Art des Datenverkehrs zu bestimmen, der die CPU trifft, führen Sie den Befehl **show platform cpu packet statistics aus**. In dieser Befehlsausgabe sehen Sie, dass der Empfang von Paketen auf das ACL-**Protokoll-**Schlüsselwort zurückzuführen ist:

#### Switch#show platform cpu packet statistics

Packets Dropped by Packet Queue

| Queue            | Total     | 5 s | ec avo | 1 | min | avg | 5 min | avg | 1 | hour | avg     |
|------------------|-----------|-----|--------|---|-----|-----|-------|-----|---|------|---------|
| ACL log, unreach | 193094788 |     | 509    | - |     | 362 |       | 437 |   |      | <br>394 |

Schritt 4: Beheben Sie das Problem.

In <u>Schritt 3</u> haben Sie die Ursache in diesem Szenario ermittelt. Um dieses Problem zu vermeiden, entfernen Sie das **log**-Schlüsselwort aus den ACLs. In der Cisco IOS Software Version 12.1(13)EW1 und höher sind die Pakete ratenlimitiert, sodass die CPU-Auslastung nicht zu hoch wird. Verwenden Sie die Zähler der Zugriffslisten, um ACL-Treffer nachzuverfolgen. Sie können die Zähler der Zugriffslisten in der **Befehlsausgabe show access-list** *acl\_id* sehen.

### Layer-2-Weiterleitungsschleifen

Layer-2-Weiterleitungsschleifen können durch eine unzureichende Implementierung von Spanning Tree Protocol (STP) und verschiedene Probleme verursacht werden, die sich auf STP auswirken können.

### Schritt 1: Suchen Sie mithilfe des Befehls show process cpu nach dem Cisco IOS-Prozess.

In diesem Abschnitt werden die Befehle erläutert, die ein Administrator verwendet, um das Problem der hohen CPU-Auslastung einzugrenzen. Wenn Sie den Befehl **show process cpu** ausführen, können Sie sehen, dass zwei Hauptprozesse, cat4k Mgmt LoPri und spanning Tree, **hauptsächlich die CPU verwenden.** Nur anhand dieser Informationen wissen Sie, dass der Spanning Tree-Prozess einen beträchtlichen Teil der CPU-Zyklen beansprucht.

| Swite | ch# <b>show</b> | proces  | ses cpu    |      |          |         |          |          |                                     |
|-------|-----------------|---------|------------|------|----------|---------|----------|----------|-------------------------------------|
| CPU ι | utilizat        | ion fo  | or five se | cond | ls: 74%/ | 1%; one | e minute | : 73%; ; | five minutes: 50%                   |
| PID   | Runtime         | e(ms)   | Invoked    |      | uSecs    | 5Sec    | 1Min     | 5Min S   | TTY Process                         |
| 1     |                 | 4       | 198        |      | 20       | 0.00%   | 0.00%    | 0.00%    | 0 Chunk Manager                     |
| 2     |                 | 4       | 290        |      | 13       | 0.00%   | 0.00%    | 0.00%    | 0 Load Meter                        |
| !     | Output          | suppre  | essed. 25  | 488  | 33 1478  | 7 0.00% | 0.02%    | 0.00% 0  | Per-minute Jobs 26 90656 223674 405 |
| 6.79  | € 6.90%         | 7.22%   | 0 Cat4k M  | gmt  | HiPri    | 27      | 158796   | 592      | 219 2681 32.55% 33.80% 21.43%       |
| 0 Cat | t4k Mgmt        | : LoPri |            |      |          |         |          |          |                                     |
| 28    |                 | 20      | 1693       |      | 11       | 0.00%   | 0.00%    | 0.00%    | 0 Galios Reschedul                  |
| 29    |                 | 0       | 1          |      | 0        | 0.00%   | 0.00%    | 0.00%    | 0 IOS ACL Helper                    |
| 30    |                 | 0       | 2          |      | 0        | 0.00%   | 0.00%    | 0.00%    | 0 NAM Manager                       |
| !     | Output          | suppre  | essed. 41  | 0 1  | 0 0.00%  | 0.00%   | 0.00% 0  | SFF8472  | 2 42 0 2 0 0.00% 0.00% 0.00% 0 AAA  |
| Dict  | ionary R        | 43      | 7856       | 4    | 20723    | 1       | 3791 32  | .63% 30  | .03% 17.35% 0 Spanning Tree         |
| 44    |                 | 112     | 999        |      | 112      | 0.00%   | 0.00%    | 0.00%    | 0 DTP Protocol                      |
| 45    |                 | 0       | 147        |      | 0        | 0.00%   | 0.00%    | 0.00%    | 0 Ethchnl                           |

Schritt 2: Suchen Sie mithilfe des Befehls show platform health (Plattformstatus anzeigen) nach dem Catalyst 4500-spezifischen Prozess.

Um zu ermitteln, welcher plattformspezifische Prozess die CPU beansprucht, führen Sie den Befehl **show platform health (Plattformzustand anzeigen)** aus. Aus dieser Ausgabe können Sie sehen, dass der K2CpuMan Review-Prozess, ein Job zur Verarbeitung von CPU-gebundenen Paketen, die CPU aufruft:

| Switch# <b>show</b> | platform  | health   |            |          |         |       |      |       |       |       |      |          |        |
|---------------------|-----------|----------|------------|----------|---------|-------|------|-------|-------|-------|------|----------|--------|
| %CPU %CPU           | RunTir    | neMax    | Priority   | Avera    | ge %CPI | U Tot | cal  |       |       |       |      |          |        |
|                     |           | Target   | Actual Ta  | irget Ad | ctual   | Fg    | Bg 5 | Sec N | Min H | lour  | CPU  |          |        |
| ! Output            | suppresse | ed. TagN | Man-Recrea | teMtegI  | R 1.00  | 0.00  | 10 0 | 100 5 | 500 ( | 0 0 0 | 0:00 | K2CpuMan | Review |
| 30.00 37.62         | 2 30      | 53       | 100 500    | 41 3     | 33 3    | 1 2:: | 12   |       |       |       |      |          |        |
| K2AccelPacke        | etMan: Tx | 10.00    | 4.95       | 20       | 0       | 100   | 500  | 5     | 4     | 0     | 0:36 |          |        |
| K2AccelPacke        | etMan: Au | 0.10     | 0.00       | 0        | 0       | 100   | 500  | 0     | 0     | 0     | 0:00 |          |        |
| K2AclMan-tag        | ggedFlatA | 1.00     | 0.00       | 10       | 0       | 100   | 500  | 0     | 0     | 0     | 0:00 |          |        |

<u>Schritt 3: Überprüfen Sie die CPU-Warteschlange, die Datenverkehr empfängt, um die Art des CPU-gebundenen Datenverkehrs zu identifizieren.</u>

Führen Sie den Befehl **show platform cpu packet statistics** aus, um zu überprüfen, welche CPU-Warteschlange das CPU-gebundene Paket empfängt. Die Ausgabe in diesem Abschnitt zeigt, dass die Steuerwarteschlange viele Pakete empfängt. Verwenden Sie die Informationen in <u>Tabelle</u> <u>1</u> und die Schlussfolgerung, die Sie in <u>Schritt 1</u> gezogen haben. Sie können bestimmen, dass die von der CPU verarbeiteten Pakete und der Grund für die hohe CPU-Auslastung die BPDU-Verarbeitung sind.

| Switch# <b>sh</b><br>! Outp | ow platform                                                    | <b>n cpu packet</b><br>sed. Total pa | <b>statistic</b><br>acket que | <b>:s</b><br>les 16 Pacl | kets Receiv | ed by Packet | : Queue Qu | eue Total 5 |   |  |  |  |  |
|-----------------------------|----------------------------------------------------------------|--------------------------------------|-------------------------------|--------------------------|-------------|--------------|------------|-------------|---|--|--|--|--|
| sec avg 1<br>               | . min avg 5<br>                                                | min avg 1 ho<br>Esmp 202'            | our avg<br>760 196 1          | 73 128 28 0              | Control     |              |            | 388623      | - |  |  |  |  |
| 2121                        | 1740                                                           | 598                                  | 16                            |                          |             |              |            |             |   |  |  |  |  |
| Packets I                   | propped by I                                                   | Packet Queue                         |                               |                          |             |              |            |             |   |  |  |  |  |
| Queue                       |                                                                | Total                                | 5                             | sec avg 1                | min avg 5   | min avg 1 ho | our avg    |             |   |  |  |  |  |
|                             |                                                                |                                      |                               |                          |             |              |            |             |   |  |  |  |  |
| Control                     |                                                                |                                      | 17918                         | 0                        | 19          | 24           | 3          |             |   |  |  |  |  |
| Schritt 4:                  | Schritt 4: Identifizieren der Ursache und Beheben des Problems |                                      |                               |                          |             |              |            |             |   |  |  |  |  |

Im Allgemeinen können Sie diese Schritte ausführen, um eine Fehlerbehebung durchzuführen (je nach Situation sind einige Schritte nicht erforderlich):

- 1. Identifizieren der Schleife
- 2. Entdecken Sie den Umfang der Schleife.
- 3. Brechen Sie die Schleife.
- 4. Beheben Sie die Ursache für die Schleife.
- 5. Stellen Sie die Redundanz wieder her.

Jeder dieser Schritte wird unter <u>Troubleshooting Forwarding Loops - Troubleshooting STP on</u> <u>Catalyst Switches Running Cisco IOS System Software (Fehlerbehebung bei STP auf Catalyst-</u> <u>Switches mit Cisco IOS-Systemsoftware</u>) detailliert erläutert.

Schritt 5: Implementierung erweiterter STP-Funktionen

- **BDPU Guard** Schützt STP vor nicht autorisierten Netzwerkgeräten, die mit portfast-fähigen Ports verbunden sind. Weitere Informationen finden Sie unter <u>Spanning Tree PortFast BPDU</u> <u>Guard Enhancement</u>.
- Loop Guard Erhöht die Stabilität von Layer-2-Netzwerken. Weitere Informationen finden Sie unter <u>Spanning Tree Protocol Enhancements using Loop Guard and BPDU Skew Detection</u> <u>Features (Spanning-Tree-Protokollerweiterungen mit Loop Guard und BPDU Skew Detection</u> <u>Features</u>.
- Root Guard Erzwingt die Platzierung von Root Bridge im Netzwerk. Weitere Informationen finden Sie unter <u>Spanning Tree Protocol Root Guard Enhancement</u>.
- UDLD: Erkennt unidirektionale Verbindungen und verhindert Weiterleitungsschleifen. Weitere Informationen finden Sie unter <u>Verstehen und Konfigurieren der Unidirectional Link Detection</u> <u>Protocol-Funktion</u>.

### Weitere Ursachen für die hohe CPU-Auslastung

Dies sind einige andere bekannte Ursachen für die hohe CPU-Auslastung:

- <u>Übermäßige Verbindungslücken</u>
- Spitzenwerte bei der CPU-Auslastung durch FIB-Konsistenzprüfung
- Hohe CPU-Auslastung im K2FibAdjMan Host Move-Prozess
- Hohe CPU-Auslastung im RkiosPortMan Port Review-Prozess
- Hohe CPU-Auslastung bei Verbindung mit einem IP-Telefon über Trunk-Ports
- Hohe CPU-Auslastung mit RSPAN und Layer-3-Steuerungspaketen
- Spiegelung während der großen ACL-ProgrammierungDie Spitzenauslastung der CPU tritt während der Anwendung oder beim Entfernen einer großen Zugriffskontrollliste von einer Schnittstelle auf.

### Übermäßige Link-Flapping

Switch#show processes cpu

Der Catalyst 4500 weist eine hohe CPU-Auslastung auf, wenn eine oder mehrere der angeschlossenen Verbindungen zu Flapping-Ereignissen führen. Diese Situation tritt bei Cisco IOS Software-Versionen vor Version 12.2(20)EWA der Cisco IOS-Software auf.

### Schritt 1: Suchen Sie mithilfe des Befehls show process cpu nach dem Cisco IOS-Prozess.

Geben Sie den Befehl **show process cpu** ein, um zu überprüfen, welcher Cisco IOS-Prozess die CPU beansprucht. Beachten Sie in dieser Befehlsausgabe, dass der oberste Prozess der cat4k Mgmt LoPri:

| CPU ι | utilizatio | n for f | ive se | conds: 96%, | /0%; one  | minute  | : 76%;  | five  | e minutes: 68%               |    |
|-------|------------|---------|--------|-------------|-----------|---------|---------|-------|------------------------------|----|
| PID   | Runtime(m  | s) In   | voked  | uSecs       | 5Sec      | 1Min    | 5Min    | TTY   | Process                      |    |
| 1     |            | 0       | 4      | 0           | 0.00%     | 0.00%   | 0.00%   | 0     | Chunk Manager                |    |
| 2     | 98         | 40 40   | 63370  | 21          | 0.00%     | 0.00%   | 0.00%   | 0     | Load Meter                   |    |
| 3     |            | 0       | 2      | 0           | 0.00%     | 0.00%   | 0.00%   | 0     | SNMP Timers                  |    |
| !     | Output su  | ppresse | d. 27  | 232385144 9 | 530644966 | 5 437 1 | 3.98% 1 | 2.65  | 5% 12.16% 0 Cat4k Mgmt HiPri | 28 |
| 56475 | 56724 1566 | 27753   | 3      | 605 64.74%  | 60.71% 5  | 54.75%  | 0 Cat   | :4k M | Igmt LoPri                   |    |
| 29    | 97         | 16 180  | 06301  | 5           | 0.00%     | 0.00%   | 0.00%   | 0     | Galios Reschedul             |    |

Schritt 2: Suchen Sie mithilfe des Befehls show platform health (Plattformstatus anzeigen) nach dem Catalyst 4500-spezifischen Prozess.

Die Ausgabe des Befehls **show platform health** gibt an, dass der **Prozess KKACIPATHMAN erstellt** die CPU aufruft. Dieser Prozess dient der Erstellung interner Pfade.

#### Switch#show platform health

|                      | %CPU   | %CPU   | RunTir | Prior  | ity | Avera | age a | \$CPU | Total |       |
|----------------------|--------|--------|--------|--------|-----|-------|-------|-------|-------|-------|
|                      | Target | Actual | Target | Actual | Fg  | Bg    | 5Sec  | Min   | Hour  | CPU   |
| Lj-poll              | 1.00   | 0.03   | 2      | 0      | 100 | 500   | 0     | 0     | 0     | 9:49  |
| GalChassisVp-review  | 3.00   | 1.11   | 10     | 62     | 100 | 500   | 0     | 0     | 0     | 37:39 |
| S2w-JobEventSchedule | 10.00  | 2.85   | 10     | 8      | 100 | 500   | 2     | 2     | 2     | 90:00 |
| Stub-JobEventSchedul | 10.00  | 5.27   | 10     | 9      | 100 | 500   | 4     | 4     | 4     | 186:2 |
| Pim-review           | 0.10   | 0.00   | 1      | 0      | 100 | 500   | 0     | 0     | 0     | 2:51  |
| Ebm-host-review      | 1.00   | 0.00   | 8      | 4      | 100 | 500   | 0     | 0     | 0     | 8:06  |
| Ebm-port-review      | 0.10   | 0.00   | 1      | 0      | 100 | 500   | 0     | 0     | 0     | 0:14  |
| Protocol-aging-revie | 0.20   | 0.00   | 2      | 0      | 100 | 500   | 0     | 0     | 0     | 0:00  |
| Acl-Flattener        | 1.00   | 0.00   | 10     | 5      | 100 | 500   | 0     | 0     | 0     | 0:00  |
| KxAclPathMan create/ | 1.00   | 69.11  | 10     | 5      | 100 | 500   | 42    | 53    | 22    | 715:0 |
| KxAclPathMan update  | 2.00   | 0.76   | 10     | 6      | 100 | 500   | 0     | 0     | 0     | 86:00 |
| KxAclPathMan reprogr | 1.00   | 0.00   | 2      | 1      | 100 | 500   | 0     | 0     | 0     | 0:00  |

| TagMan-InformMtegRev | 1.00  | 0.00 | 5  | 0   | 100 | 500 | 0 | 0 | 0 | 0:00  |
|----------------------|-------|------|----|-----|-----|-----|---|---|---|-------|
| TagMan-RecreateMtegR | 1.00  | 0.00 | 10 | 227 | 100 | 500 | 0 | 0 | 0 | 0:00  |
| K2CpuMan Review      | 30.00 | 8.05 | 30 | 57  | 100 | 500 | 6 | 5 | 5 | 215:0 |
| K2AccelPacketMan: Tx | 10.00 | 6.86 | 20 | 0   | 100 | 500 | 5 | 5 | 4 | 78:42 |
|                      |       |      |    |     |     |     |   |   |   |       |

Schritt 3: Bestimmen der Ursache

Aktivieren Sie die Protokollierung für Nachrichten zum Ein-/Ausschalten von Verbindungen. Diese Protokollierung ist standardmäßig nicht aktiviert. Mit dieser Funktion können Sie die Links, die Sie verletzen, sehr schnell eingrenzen. Geben Sie den Befehl **logging event link-status** unter allen Schnittstellen ein. Sie können den Befehl **interface range** verwenden, um auf einfache Weise für eine Reihe von Schnittstellen zu aktivieren, wie im folgenden Beispiel gezeigt:

Switch#configure terminal Enter configuration commands, one per line. End with CNTL/Z. Switch(config)#interface range gigabitethernet 5/1 - 48 Switch(config-if-range)#logging event link-status Switch(config-if-range)#end

#### Switch#show logging

!--- Output suppressed. 3w5d: %LINK-3-UPDOWN: Interface GigabitEthernet5/24, changed state to up 3w5d: %LINK-3-UPDOWN: Interface GigabitEthernet5/24, changed state to up 3w5d: %LINK-3-UPDOWN: Interface GigabitEthernet5/24, changed state to down 3w5d: %LINK-3-UPDOWN: Interface GigabitEthernet5/24, changed state to up 3w5d: %LINK-3-UPDOWN: Interface GigabitEthernet5/24, changed state to up 3w5d: %LINK-3-UPDOWN: Interface GigabitEthernet5/24, changed state to up 3w5d: %LINK-3-UPDOWN: Interface GigabitEthernet5/24, changed state to up 3w5d: %LINK-3-UPDOWN: Interface GigabitEthernet5/24, changed state to up Nachdem Sie die fehlerhafte oder Flapping-Schnittstelle identifiziert haben, fahren Sie die Schnittstelle herunter, um das Problem mit der hohen CPU-Auslastung zu beheben. Die Cisco IOS Software-Version 12.2(20)EWA und höher haben das Verhalten von Catalyst 4500 für diese Flapping-Links-Bedingung verbessert. Daher sind die Auswirkungen auf die CPU nicht so groß wie vor der Verbesserung. Denken Sie daran, dass dieser Prozess ein Hintergrundprozess ist. Eine hohe CPU-Auslastung aufgrund dieses Problems hat keine nachteiligen Auswirkungen auf die Catalyst 4500-Switches.

#### Spitzenwerte bei der CPU-Auslastung durch FIB-Konsistenzprüfung

Der Catalyst 4500 kann während einer Konsistenzprüfung der FIB-Tabelle kurzzeitig Spitzenwerte in der CPU-Auslastung anzeigen. Die FIB-Tabelle ist die L3-Weiterleitungstabelle, die vom CEF-Prozess erstellt wird. Die Konsistenzprüfung gewährleistet die Konsistenz zwischen der FIB-Tabelle der Cisco IOS Software und den Hardwareeinträgen. Diese Konsistenz stellt sicher, dass Pakete nicht falsch geroutet werden. Die Prüfung findet alle 2 Sekunden statt und wird als Hintergrundprozess mit niedriger Priorität ausgeführt. Dieser Prozess ist ein normales Verhalten und beeinträchtigt nicht andere Prozesse oder Pakete mit hoher Priorität.

Die Ausgabe des Befehls **show platform health** zeigt, dass **K2Fib Consistency Ch** den Großteil der CPU beansprucht.

**Hinweis:** Die durchschnittliche CPU-Auslastung für diesen Prozess ist über eine Minute oder eine Stunde unbedeutend, was bestätigt, dass die Überprüfung eine kurze periodische Überprüfung ist. Dieser Hintergrundprozess verwendet nur die CPU-Zyklen im Leerlauf.

| Lj-poll               | 1.00      | 0.02   | 2         | 1     | 100    | 500          | 0     | 0      | 0    | 1:09    |      |       |      |
|-----------------------|-----------|--------|-----------|-------|--------|--------------|-------|--------|------|---------|------|-------|------|
| GalChassisVp-review   | 3.00      | 0.29   | 10        | 3     | 100    | 500          | 0     | 0      | 0    | 11:15   |      |       |      |
| ! Output suppresse    | d. K2Fib  | cam u  | sage revi | 2.00  | 0.00   | 15 0         | 100   | 500 0  | 0 0  | 0:00 K  | 2Fib | IrmFi | b    |
| Review 2.00 0.00 15 0 | 100 500   | 0 0 0  | 0:00 K2Fi | b Vrf | E Defa | ault R       | Ro 2. | 00 0.0 | 0 1! | 5 0 100 | 500  | 0 0   | 0:00 |
| K2Fib AdjRepop Revie  | 2.00 0.00 | 0 15 0 | 100 500 0 | 0 0   | 0:00   | K2Fib        | o Vrf | Unpun  | t Re | ev 2.00 | 0.01 | 15 (  | 100  |
| 500 0 0 0 0:23 K2Fib  | Consister | ncy Ch | 1.00 60.4 | 0 5 2 | 2 100  | 500 <b>0</b> | ) 0   | 0      | 100  | :23     |      |       |      |
| K2FibAdjMan Stats Re  | 2.00      | 0.30   | 10        | 4     | 100    | 500          | 0     | 0      | 0    | 6:21    |      |       |      |
| K2FibAdjMan Host Mov  | 2.00      | 0.00   | 10        | 4     | 100    | 500          | 0     | 0      | 0    | 0:00    |      |       |      |
| K2FibAdjMan Adj Chan  | 2.00      | 0.00   | 10        | 0     | 100    | 500          | 0     | 0      | 0    | 0:00    |      |       |      |
| K2FibMulticast Signa  | 2.00      | 0.01   | 10        | 2     | 100    | 500          | 0     | 0      | 0    | 2:04    |      |       |      |
|                       |           |        |           |       |        |              |       |        |      |         |      |       |      |

Hohe CPU-Auslastung im K2FibAdjMan-Host-Verschiebungsprozess

Der Catalyst 4500 kann eine hohe CPU-Auslastung im **K2FibAdjMan Host Move-**Prozess anzeigen. Diese hohe Auslastung wird in der Ausgabe des Befehls **show platform health** (Plattformzustand anzeigen) angezeigt. Viele MAC-Adressen laufen häufig ab oder werden an neuen Ports erfasst, was zu dieser hohen CPU-Auslastung führt. Der Standardwert für die Alterungszeit der MAC-Adresstabelle ist 5 Minuten oder 300 Sekunden. Die Lösung für dieses Problem besteht darin, die Alterungszeit der MAC-Adressen zu erhöhen, oder Sie können das Netzwerk so konfigurieren, dass die hohe Anzahl an MAC-Adressverschiebungen vermieden wird. Cisco IOS Software Version 12.2(18)EW und höher haben dieses Prozessverhalten verbessert, um weniger CPU zu verbrauchen. Weitere Informationen finden Sie unter Cisco Bug ID <u>CSCed15021</u> (nur <u>registrierte</u> Kunden).

#### Switch#show platform health

|                      | %CPU     | %CPU     | RunTir | neMax   | Prior | ity  | Avera  | ge 🖁 | ≵CPU  | Total |             |        |
|----------------------|----------|----------|--------|---------|-------|------|--------|------|-------|-------|-------------|--------|
|                      | Target   | Actual   | Target | Actual  | Fg    | Bg   | 5Sec   | Min  | Hour  | CPU   |             |        |
| Lj-poll              | 1.00     | 0.02     | 2      | 1       | 100   | 500  | 0      | 0    | 0     | 1:09  |             |        |
| GalChassisVp-review  | 3.00     | 0.29     | 10     | 3       | 100   | 500  | 0      | 0    | 0     | 11:15 | i           |        |
| S2w-JobEventSchedule | 10.00    | 0.32     | 10     | 7       | 100   | 500  | 0      | 0    | 0     | 10:14 | :           |        |
| ! Output suppresse   | ed. K2F: | ibAdjMan | Stats  | Re 2.00 | 0.30  | 10 4 | £ 100  | 500  | 0 0 0 | 6:21  | K2FibAdjMan | . Host |
| Mov 2.00 18.68       | 10       | 4 10     | 0 500  | 25 2    | 29 28 | B 21 | L34:39 |      |       |       |             |        |
| K2FibAdjMan Adj Chan | 2.00     | 0.00     | 10     | 0       | 100   | 500  | 0      | 0    | 0     | 0:00  |             |        |
| K2FibMulticast Signa | 2.00     | 0.01     | 10     | 2       | 100   | 500  | 0      | 0    | 0     | 2:04  |             |        |
| K2FibMulticast Entry | 2.00     | 0.00     | 10     | 7       | 100   | 500  | 0      | 0    | 0     | 0:00  |             |        |

Sie können die maximale Alterungszeit einer MAC-Adresse im globalen Konfigurationsmodus ändern. Die Befehlssyntax ist eine MAC-Adressentabelle für die Alterungszeit eines Routers und für die MAC-Adressentabelle in Sekunden [*vlan vlan-id*] für einen Catalyst Switch. Weitere Informationen finden Sie im <u>Cisco IOS Switching Services Command Reference Guide</u>.

#### Hohe CPU-Auslastung im RkiosPortMan Port Review Prozess

Der Catalyst 4500 kann eine hohe CPU-Auslastung im **RkiosPortMan Port Review-**Prozess in der Ausgabe des Befehls **show platform health** in Cisco IOS Software Release 12.2(25)EWA und 12.2(25)EWA1 anzeigen. Cisco Bug ID <u>CSCeh08768</u> (nur <u>registrierte</u> Kunden) verursacht die hohe Auslastung, die durch die Cisco IOS Software Version 12.2(25)EWA2 behoben wird. Dieser Prozess ist ein Hintergrundprozess und beeinträchtigt die Stabilität der Catalyst 4500-Switches nicht.

| Switch#show platform | health |        |        |        |       |     |       |                  |       |       |
|----------------------|--------|--------|--------|--------|-------|-----|-------|------------------|-------|-------|
|                      | %CPU   | %CPU   | RunTir | neMax  | Prior | ity | Avera | age <sup>g</sup> | \$CPU | Total |
|                      | Target | Actual | Target | Actual | Fg    | Bg  | 5Sec  | Min              | Hour  | CPU   |
| Lj-poll              | 1.00   | 0.02   | 2      | 1      | 100   | 500 | 0     | 0                | 0     | 1:09  |
| GalChassisVp-review  | 3.00   | 0.29   | 10     | 3      | 100   | 500 | 0     | 0                | 0     | 11:15 |
| S2w-JobEventSchedule | 10.00  | 0.32   | 10     | 7      | 100   | 500 | 0     | 0                | 0     | 10:14 |

 !--- Output suppressed. K2 Packet Memory Dia 2.00 0.00 15 8 100 500 0 1 1 45:46 K2 L2 Aging

 Table Re 2.00 0.12 20 3 100 500 0 0 7:22 RkiosPortMan Port Re
 2.00 87.92
 12
 7
 100

 500
 99
 99
 89
 1052:36
 7
 100
 500
 0
 0
 1
 100
 500
 0
 0
 1:28

 Rkios Online Diag Re
 4.00
 0.02
 40
 0
 100
 500
 0
 0
 1:15

Hohe CPU-Auslastung bei Verbindung mit einem IP-Telefon über Trunk-Ports

Wenn ein Port sowohl für die Sprach-VLAN-Option als auch für die Zugriffs-VLAN-Option konfiguriert ist, fungiert er als Multi-VLAN-Zugriffsport. Der Vorteil besteht darin, dass nur die VLANs, die für die Sprach- und Zugriffs-VLAN-Optionen konfiguriert sind, gebündelt sind.

Die VLANs, die mit dem Telefon verbunden sind, erhöhen die Anzahl der STP-Instanzen. Der Switch verwaltet die STP-Instanzen. Die Verwaltung der zunehmenden Anzahl von STP-Instanzen erhöht auch die STP-CPU-Auslastung.

Das Trunking aller VLANs führt außerdem dazu, dass der Telefonlink nicht durch unnötige Broadcast-, Multicast- und unbekannten Unicast-Datenverkehr erreicht wird.

| <b>a</b>                  |               |             |             |          |          |         |      |                  |  |  |  |  |  |
|---------------------------|---------------|-------------|-------------|----------|----------|---------|------|------------------|--|--|--|--|--|
| Switch#show processes cpu |               |             |             |          |          |         |      |                  |  |  |  |  |  |
| CPU ι                     | itilization f | for five se | econds: 69% | /0%; one | e minute | e: 72%; | five | e minutes: 73%   |  |  |  |  |  |
| PID                       | Runtime(ms)   | Invoked     | uSecs       | 5Sec     | 1Min     | 5Min    | TTY  | Process          |  |  |  |  |  |
| 1                         | 4             | 165         | 24          | 0.00%    | 0.00%    | 0.00%   | 0    | Chunk Manager    |  |  |  |  |  |
| 2                         | 29012         | 739091      | 39          | 0.00%    | 0.00%    | 0.00%   | 0    | Load Meter       |  |  |  |  |  |
| 3                         | 67080         | 13762       | 4874        | 0.00%    | 0.00%    | 0.00%   | 0    | SpanTree Helper  |  |  |  |  |  |
| 4                         | 0             | 1           | 0           | 0.00%    | 0.00%    | 0.00%   | 0    | Deferred Events  |  |  |  |  |  |
| 5                         | 0             | 2           | 0           | 0.00%    | 0.00%    | 0.00%   | 0    | IpSecMibTopN     |  |  |  |  |  |
| 6                         | 4980144       | 570766      | 8725        | 0.00%    | 0.09%    | 0.11%   | 0    | Check heaps      |  |  |  |  |  |
| 26                        | 539173952     | 530982442   | 1015        | 13.09%   | 13.05%   | 13.20%  | 0    | Cat4k Mgmt HiPri |  |  |  |  |  |
| 27                        | 716335120     | 180543127   | 3967        | 17.61%   | 18.19%   | 18.41%  | 0    | Cat4k Mgmt LoPri |  |  |  |  |  |
| 33                        | 1073728       | 61623       | 17424       | 0.00%    | 0.03%    | 0.00%   | 0    | Per-minute Jobs  |  |  |  |  |  |
| 34                        | 1366717824    | 231584970   | 5901        | 38.99%   | 38.90%   | 38.92%  | 0    | Spanning Tree    |  |  |  |  |  |
| 35                        | 2218424       | 18349158    | 120         | 0.00%    | 0.03%    | 0.02%   | 0    | DTP Protocol     |  |  |  |  |  |
| 36                        | 5160          | 369525      | 13          | 0.00%    | 0.00%    | 0.00%   | 0    | Ethchnl          |  |  |  |  |  |
| 37                        | 271016        | 2308022     | 117         | 0.00%    | 0.00%    | 0.00%   | 0    | VLAN Manager     |  |  |  |  |  |
| 38                        | 958084        | 3965585     | 241         | 0.00%    | 0.01%    | 0.01%   | 0    | UDLD             |  |  |  |  |  |
| 39                        | 1436          | 51011       | 28          | 0.00%    | 0.00%    | 0.00%   | 0    | DHCP Snooping    |  |  |  |  |  |
| 40                        | 780           | 61658       | 12          | 0.00%    | 0.00%    | 0.00%   | 0    | Port-Security    |  |  |  |  |  |
| 41                        | 1355308       | 12210934    | 110         | 0.00%    | 0.01%    | 0.00%   | 0    | IP Input         |  |  |  |  |  |

Hohe CPU-Auslastung mit RSPAN und Layer-3-Steuerungspaketen

Layer-3-Kontrollpakete, die mit RSPAN erfasst werden, sind für die CPU bestimmt und nicht nur für die RSPAN-Zielschnittstelle, was eine hohe CPU verursacht. Die L3-Steuerungspakete werden von statischen CAM-Einträgen erfasst, wobei die Weiterleitung an die CPU-Aktion erfolgt. Die statischen CAM-Einträge sind für alle VLANs global. Um unnötiges CPU-Flooding zu vermeiden, verwenden Sie die Funktion "Per-VLAN Control Traffic Intercept" (Datenverkehrsabfangen pro VLAN), verfügbar in den Cisco IOS Software-Versionen 12.2(37)SG und höher.

#### Switch(config)# access-list hardware capture mode vlan

Statische ACLs werden oben in der TCAM-Funktion für die Eingabefunktion installiert, um Kontrollpakete zu erfassen, die für bekannte IP-Multicast-Adressen im 224.0.0.\*-Bereich bestimmt sind. Statische ACLs werden beim Booten installiert und werden vor jeder benutzerdefinierten konfigurierten ACL angezeigt. Statische ACLs werden immer zuerst aufgerufen und Steuerungsdatenverkehr zur CPU in allen VLANs abgefangen.

Die Funktion zum Abfangen von Datenverkehr pro VLAN bietet einen selektiven, auf VLAN-Pfad basierenden Managed-Modus zur Erfassung von Kontrolldatenverkehr. Die entsprechenden statischen CAM-Einträge in der Eingabefunktion TCAM werden im neuen Modus ungültig. Steuerungspakete werden von einer funktionsspezifischen ACL erfasst, die an VLANs angeschlossen ist, auf denen Snooping- oder Routing-Funktionen aktiviert sind. Es ist keine funktionsspezifische ACL mit dem RSPAN-VLAN verbunden. Daher werden nicht alle vom RSPAN-VLAN empfangenen Layer-3-Kontrollpakete an die CPU weitergeleitet.

# Tools zur Fehlerbehebung zur Analyse des an die CPU gerichteten Datenverkehrs

Wie dieses Dokument gezeigt hat, ist Datenverkehr, der an die CPU gerichtet ist, eine der Hauptursachen für die hohe CPU-Auslastung auf dem Catalyst 4500. Der CPU-bestimmte Datenverkehr kann entweder vorsätzlich aufgrund der Konfiguration oder unbeabsichtigt aufgrund einer Fehlkonfiguration oder eines Denial-of-Service-Angriffs erfolgen. Die CPU verfügt über einen integrierten QoS-Mechanismus, der schädliche Auswirkungen auf das Netzwerk aufgrund dieses Datenverkehrs verhindert. Identifizieren Sie jedoch die Ursache für CPU-gebundenen Datenverkehr, und beseitigen Sie den Datenverkehr, falls dieser unerwünscht ist.

### Tool 1: Überwachen des CPU-Datenverkehrs mit SPAN - Cisco IOS Software Version 12.1(19)EW und höher

Der Catalyst 4500 ermöglicht die Überwachung des ein- oder ausgehenden CPU-Datenverkehrs mithilfe der standardmäßigen SPAN-Funktion. Die Zielschnittstelle stellt eine Verbindung zu einem Paketmonitor oder einem Administrator-Laptop her, auf dem die Software für den Paket-Sniffer ausgeführt wird. Dieses Tool ermöglicht eine schnelle und genaue Analyse des Datenverkehrs, der von der CPU verarbeitet wird. Das Tool ermöglicht die Überwachung einzelner Warteschlangen, die an die CPU-Paket-Engine gebunden sind.

**Hinweis:** Die Switching-Engine verfügt über 32 Warteschlangen für den CPU-Datenverkehr und die CPU-Paket-Engine über 16 Warteschlangen.

```
Switch(config)#monitor session 1 source cpu ?
 both Monitor received and transmitted traffic
 queue SPAN source CPU queue
 rx Monitor received traffic only
       Monitor transmitted traffic only
 tx
 <cr>
Switch(config)#monitor session 1 source cpu queue ?
 <1-32> SPAN source CPU queue numbers
                Input and output ACL [13-20]
 acl
 adj-same-if Packets routed to the incoming interface [7]
 all
              All queues [1-32]
            L2/bridged packets [29-32]
 bridged
 control-packet Layer 2 Control Packets [5]
 mtu-exceeded Output interface MTU exceeded [9]
 nfl Packets sent to CPU by netflow (unused) [8]
routed L3/routed packets [21-28]
rpf-failure Multicast RPF Failures [6]
                SPAN to CPU (unused) [11]
 span
 unknown-sa Packets with missing source address [10]
Switch(config)#monitor session 1 source cpu queue all rx
Switch(config)#monitor session 1 destination interface gigabitethernet 1/3
```

Switch(config)#end
4w6d: %SYS-5-CONFIG\_I: Configured from console by console

| Switch# <b>show monito</b><br>Session 1 | or | session 1     |
|-----------------------------------------|----|---------------|
|                                         |    |               |
| Туре                                    | :  | Local Session |
| Source Ports                            | :  |               |
| RX Only                                 | :  | CPU           |
| Destination Ports                       | :  | Gi1/3         |
| Encapsulation                           | :  | Native        |
| Ingress                                 | :  | Disabled      |
| Learning                                | :  | Disabled      |
|                                         |    |               |

Wenn Sie einen PC anschließen, der ein Sniffer-Programm ausführt, können Sie den Datenverkehr schnell analysieren. In der Ausgabe, die in diesem Abschnitt im Fenster angezeigt wird, sehen Sie, dass die Ursache für die hohe CPU-Auslastung eine übermäßige Anzahl von STP-BPDUs ist.

**Hinweis:** STP-BPDUs im CPU-Sniffer sind normal. Wenn Sie jedoch mehr sehen, als Sie erwarten, haben Sie möglicherweise die empfohlenen Grenzwerte für Ihre Supervisor Engine überschritten. Weitere Informationen finden Sie im Abschnitt <u>A High Number of Spanning Tree</u> Port Instances (Eine große Anzahl von Spanning-Tree-Port-Instanzen) dieses Dokuments.

| PSE09/                                                                                                    | \_CPU_Captu                                                                                                    | re_01070                                                                                                    | 14.CAP -                                                                                                    | Etherea                                                                                                    | il i                                                                                                    |                                                                                                    | t t                                                                                                    |                                                                    |                                                                                                    |                                                              |                                                                                                    |                                                              |                                                                                                    |                                                                                                    |                                                                                                    |                                                              |   |                                                                                                    |                                                                                                    | <br>9 X |
|----------------------------------------------------------------------------------------------------|----------------------------------------------------------------------------------------------------|----------------------------------------------------------------------------------------------------|----------------------------------------------------------------------------------------------------|----------------------------------------------------------------------------------------------------|----------------------------------------------------------------------------------------------------|----------------------------------------------------------------------------------------------------|----------------------------------------------------------------------------------------------------|--------------------------------------------------------------------|----------------------------------------------------------------------------------------------------|--------------------------------------------------------------|----------------------------------------------------------------------------------------------------|--------------------------------------------------------------|----------------------------------------------------------------------------------------------------|----------------------------------------------------------------------------------------------------|----------------------------------------------------------------------------------------------------|--------------------------------------------------------------|---|----------------------------------------------------------------------------------------------------|----------------------------------------------------------------------------------------------------|---------|
| Ele Edit                                                                                                    | Yerr Go                                                                                                    | ⊆apture                                                                                                    | Analyze                                                                                                    | Statist                                                                                                    | tics H                                                                                                    | de                                                                                                    |                                                                                                    |                                                                    |                                                                                                    |                                                              |                                                                                                    |                                                              |                                                                                                    |                                                                                                    |                                                                                                    |                                                              |   |                                                                                                    |                                                                                                    |         |
|                                                                                                    | ) 🔛                                                                                                    | x 🕲                                                                                                    | 8                                                                                                    |                                                                                                    | 4                                                                                                    | ¢ [ 6                                                                                                    | <b>ə</b> 4                                                                                                    | ₫.                                                                 | €.                                                                                                    | 2.0                                                          | 18                                                                                                    | • 🗊                                                          | ) 🔢                                                                                                    | Ж                                                                                                    | 0                                                                                                    |                                                              |   |                                                                                                    |                                                                                                    |         |
| E Bler:                                                                                                    |                                                                                                    |                                                                                                    |                                                                                                    |                                                                                                    |                                                                                                    |                                                                                                    |                                                                                                    | -                                                                  | + Ex                                                                                                    | ression                                                      | 20                                                                                                    | ear 1                                                        | 🖌 Apply                                                                                                    |                                                                                                    |                                                                                                    |                                                              |   |                                                                                                    |                                                                                                    |         |
| No.                                                                                                    | Time                                                                                                    | Source                                                                                                    |                                                                                                    |                                                                                                    | D                                                                                                    | estination                                                                                                    |                                                                                                    | Protocol                                                           | Info                                                                                                    |                                                              |                                                                                                    |                                                              |                                                                                                    |                                                                                                    |                                                                                                    |                                                              |   |                                                                                                    |                                                                                                    | 1-      |
| 3972<br>3973<br>3974<br>3975<br>3976<br>3977<br>3978<br>3980<br>3981<br>3982<br>3983<br>3984<br>3985<br>3984<br>3985<br>3984<br>3985<br>3984<br>3985<br>0<br>5 Frame<br>b Logfd<br>♥ Spann<br>Pro<br>Pro<br>BPD<br>♥ D<br>0<br>0<br>0<br>0<br>800<br>800<br>800<br>800<br>800<br>800<br>800<br>80 | 611.62574<br>611.62637<br>611.62635<br>611.62635<br>611.62635<br>611.62635<br>611.62635<br>611.62730<br>611.62730<br>611.62730<br>611.62730<br>611.627730<br>611.627730<br>71000000000000000000000000000000000 | i Cisco<br>h Cisco<br>h C | _db:fs<br>_db:fs<br>_db:fs _db:fs<br>_db:fs _db:fs _d | 2166<br>2167<br>2168<br>2160<br>2161<br>2161<br>2163<br>2165<br>2166<br>2166<br>2166<br>2166<br>2166<br>2166<br>2166 | Sister Sister Si | pannin<br>pannin<br>pa | -tree-<br>-tree-<br>-<br>-tree-<br>-tree-<br>-tree-<br>-tree- | STP<br>STP<br>STP<br>STP<br>STP<br>STP<br>STP<br>STP<br>STP<br>STP | Conf.<br>Conf.<br>Conf.<br>Conf.<br>Conf.<br>Conf.<br>Conf.<br>Conf.<br>Conf.<br>Conf.<br>Conf.<br>Conf. | Root<br>Root<br>Root<br>Root<br>Root<br>Root<br>Root<br>Root | = 819<br>= 819<br>= 819<br>= 819<br>= 819<br>= 819<br>= 819<br>= 819<br>= 819<br>= 819<br>= 819<br>= 819<br>= 819<br>= 819 | 2/00<br>2/00<br>2/00<br>2/00<br>2/00<br>2/00<br>2/00<br>2/00 | : 0b : b<br>: 0b : b<br>: 0b : b<br>: 0b : b<br>: 0b : b<br>: 0b : b<br>: 0b : b<br>: 0b : b<br>: 0b : b<br>: 0b : b<br>: 0b : b<br>: 0b : b<br>: 0b : b<br>: 0b : b | f: 48:4<br>f: 48:4<br>f: 48: | 18:75<br>18:75<br>18:75<br>18:75<br>18:75<br>18:75<br>18:75<br>18:75<br>18:75<br>18:75<br>18:75<br>18:75<br>18:75<br>18:75<br>18:75<br>18:75 | Cost<br>Cost<br>Cost<br>Cost<br>Cost<br>Cost<br>Cost<br>Cost |   | Port =<br>Port =<br>Port =<br>Port =<br>Port =<br>Port =<br>Port =<br>Port =<br>Port =<br>Port =<br>Port = | 0x8127<br>0x8128<br>0x8129<br>0x8141<br>0x8142<br>0x8144<br>0x8144<br>0x8144<br>0x8144<br>0x8144<br>0x8147<br>0x8148<br>0x8147<br>0x8148<br>0x8149<br>0x8149<br>0x8142 |         |
| 0000 0                                                                                                    | a 80 c2 0                                                                                                    | 0 00 0                                                                                                    | 0 00 1                                                                                                    | 1 92                                                                                                    | db f                                                                                                    | a 64 0                                                                                                    | 0 26 4                                                                                                    | 2 42                                                               |                                                                                                    |                                                              | d. &00                                                                                                    |                                                              |                                                                                                    |                                                                                                    |                                                                                                    |                                                              |   |                                                                                                    |                                                                                                    | <br>_   |
| 0010 0<br>0020 0<br>0030 0                                                                                                    | 3 00 00 0<br>0 04 f0 7<br>2 00 0f 0                                                                                                    | 0 00 00<br>6 00 00<br>0 00 00                                                                                                    | 20 0<br>5 fd d<br>2 00 0                                                                                                    | 0 00 5 58 0 00                                                                                                    | 0b b<br>80 8<br>00 0                                                                                                    | f e8 4<br>1 45 0<br>10 00                                                                                                    | 8 75 0<br>1 00 1                                                                                                    | 0 00                                                               |                                                                                                    | ×                                                            | . HU<br>E                                                                                                    |                                                              |                                                                                                    |                                                                                                    |                                                                                                    |                                                              |   |                                                                                                    |                                                                                                    |         |
| File: PSE09                                                                                                    | A_CPU_Captur                                                                                                    | e_010704                                                                                                    | P: 4016                                                                                                    | D: 4016                                                                                                    | M: 0                                                                                                    |                                                                                                    |                                                                                                    |                                                                    |                                                                                                    |                                                              | _                                                                                                    |                                                              |                                                                                                    |                                                                                                    |                                                                                                    |                                                              | _ |                                                                                                    |                                                                                                    | <br>11  |

Tool 2: Integrierter CPU-Sniffer - Cisco IOS Software Version 12.2(20)EW und höher

Der Catalyst 4500 bietet einen integrierten CPU-Sniffer und -Decoder, um den Datenverkehr, der die CPU erreicht, schnell zu identifizieren. Sie können diese Funktion mit dem Befehl **debug** aktivieren, wie im Beispiel in diesem Abschnitt veranschaulicht wird. Diese Funktion implementiert einen zirkulären Puffer, der 1024 Pakete gleichzeitig speichern kann. Wenn neue Pakete eingehen, überschreiben sie die älteren Pakete. Diese Funktion ist sicher zu verwenden, wenn Sie Probleme mit hoher CPU-Auslastung beheben.

Switch#debug platform packet all receive buffer platform packet debugging is on Switch#show platform cpu packet buffered Total Received Packets Buffered: 36 \_\_\_\_\_ Index 0: 7 days 23:6:32:37214 - RxVlan: 99, RxPort: Gi4/48 Priority: Crucial, Tag: Dot1Q Tag, Event: Control Packet, Flags: 0x40, Size: 68 Eth: Src 00-0F-F7-AC-EE-4F Dst 01-00-0C-CC-CC Type/Len 0x0032 Remaining data: 0: 0xAA 0xAA 0x3 0x0 0x0 0xC 0x1 0xB 0x0 0x0 10: 0x0 0x0 0x0 0x80 0x0 0x0 0x2 0x16 0x63 0x28 20: 0x62 0x0 0x0 0x0 0x0 0x80 0x0 0x0 0x2 0x16 30: 0x63 0x28 0x62 0x80 0xF0 0x0 0x0 0x14 0x0 0x2 40: 0x0 0xF 0x0 0x0 0x0 0x0 0x0 0x2 0x0 0x63 Index 1: 7 days 23:6:33:180863 - RxVlan: 1, RxPort: Gi4/48 Priority: Crucial, Tag: Dot1Q Tag, Event: Control Packet, Flags: 0x40, Size: 68 Eth: Src 00-0F-F7-AC-EE-4F Dst 01-00-0C-CC-CC Type/Len 0x0032 Remaining data: 0: 0xAA 0xAA 0x3 0x0 0x0 0xC 0x1 0xB 0x0 0x0 10: 0x0 0x0 0x0 0x80 0x0 0x0 0x2 0x16 0x63 0x28 20: 0x62 0x0 0x0 0x0 0x0 0x80 0x0 0x0 0x2 0x16 30: 0x63 0x28 0x62 0x80 0xF0 0x0 0x0 0x14 0x0 0x2 40: 0x0 0xF 0x0 0x0 0x0 0x0 0x0 0x2 0x0 0x63

**Hinweis:** Die CPU-Auslastung bei Ausgabe eines **Debug-**Befehls beträgt immer fast 100 %. Bei der Ausführung eines **Debug-**Befehls ist eine hohe CPU-Auslastung normal.

### Tool 3: Identifizieren der Schnittstelle, die Datenverkehr an die CPU sendet - Cisco IOS Software Version 12.2(20)EW und höher

Catalyst 4500 bietet ein weiteres nützliches Tool, um die obersten Schnittstellen zu identifizieren, die Datenverkehr/Pakete zur CPU-Verarbeitung senden. Mit diesem Tool können Sie schnell ein Fehlergerät identifizieren, das eine hohe Anzahl von Broadcast- oder anderen Denial-of-Service-Angriffen an die CPU sendet. Diese Funktion ist auch bei der Fehlerbehebung bei Problemen mit hoher CPU-Auslastung sicher.

Interface

| Interface | Total | 5 | sec | avg | 1 | min | avg | 5 | min | avg | 1 | hour | avg |
|-----------|-------|---|-----|-----|---|-----|-----|---|-----|-----|---|------|-----|
|           |       |   |     |     |   |     |     |   |     |     |   |      |     |
| Gi4/47    | 23130 |   |     | 5   |   |     | 10  |   |     | 50  |   |      | 20  |
| Gi4/48    | 50    |   |     | 1   |   |     | 0   |   |     | 0   |   |      | 0   |

**Hinweis:** Die CPU-Auslastung bei Ausgabe eines **Debug-**Befehls beträgt immer fast 100 %. Bei der Ausführung eines **Debug-**Befehls ist eine hohe CPU-Auslastung normal.

# Zusammenfassung

Die Catalyst Switches der Serie 4500 verarbeiten eine hohe IP-Paketweiterleitungsrate der Version 4 (IPv4) in der Hardware. Einige der Funktionen oder Ausnahmen können die Weiterleitung einiger Pakete über den CPU-Prozesspfad verursachen. Der Catalyst 4500 verwendet einen hoch entwickelten QoS-Mechanismus zur Verarbeitung von CPU-gebundenen Paketen. Dieser Mechanismus gewährleistet die Zuverlässigkeit und Stabilität der Switches und maximiert gleichzeitig die CPU für die Software-Weiterleitung von Paketen. Die Cisco IOS Software-Version 12.2(25)EWA2 und höher bietet zusätzliche Verbesserungen bei der Paket-/Prozessverwaltung sowie der Abrechnung. Der Catalyst 4500 verfügt außerdem über ausreichende Befehle und leistungsstarke Tools, um die Ursache für die hohe CPU-Auslastung zu ermitteln. In den meisten Fällen ist die hohe CPU-Auslastung des Catalyst 4500 jedoch weder eine Ursache für Instabilität des Netzwerks noch Anlass zur Sorge.

# Zugehörige Informationen

- <u>CPU-Auslastung bei Catalyst Switches der Serien 4500/4000, 2948G, 2980G und 4912G, die CatOS-Software ausführen</u>
- Support-Seiten für LAN-Produkte
- Support-Seite für LAN-Switching
- <u>Technischer Support und Dokumentation Cisco Systems</u>